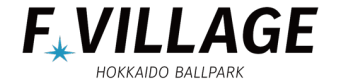

# 2024年グループチケット申込マニュアル

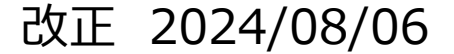

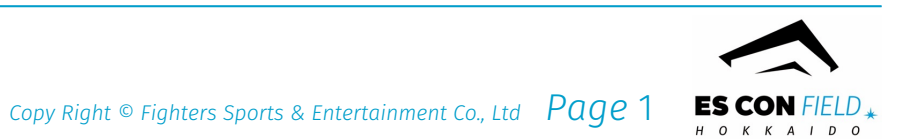

目次-1

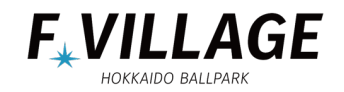

| STEP | 1 | ログイン                  | ••••    | $4\sim 5$     |
|------|---|-----------------------|---------|---------------|
| STEP | 2 | チケットの申し込み             | ••••    | 6             |
| STEP | 3 | カレンダーより来場日を選択         | ••••    | $7 \sim 8$    |
| STEP | 4 | 注意事項の確認、同意            | ••••    | $9\sim 1~0$   |
| STEP | 5 | メインプログラム・オプション・お弁当の選択 | ••••    | $1~1\sim 2~3$ |
| STEP | 6 | お申込み情報入力              | ••••    | $24\sim 25$   |
| STEP | 7 | お申込み内容の確認             | ••••    | $2~6\sim 2~7$ |
| STEP | 8 | お申込み内容受付完了            | • • • • | 28            |

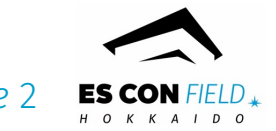

目次-2

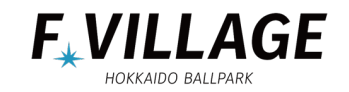

| ◎ マイページについて    | • • • • | $29\sim 31$  |
|----------------|---------|--------------|
| ステータスについて      | • • • • | $32\sim34$   |
| 請求書の確認方法       | • • • • | $35 \sim 36$ |
| 確定・変更について      | • • • • | 37           |
| 確定方法           | • • • • | $38 \sim 40$ |
| 変更方法           | • • • • | $41 \sim 45$ |
| 通知、球団ロゴ、設定について | ••••    | $46 \sim 48$ |

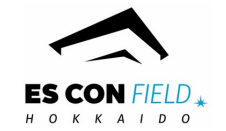

### STEP 1-1 ログイン

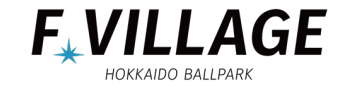

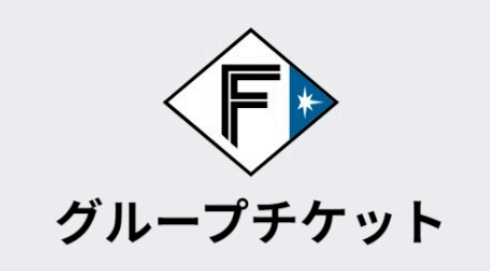

チケットの申込状況を確認するにはメールアドレスとパスワードをご入力いただきログインください。

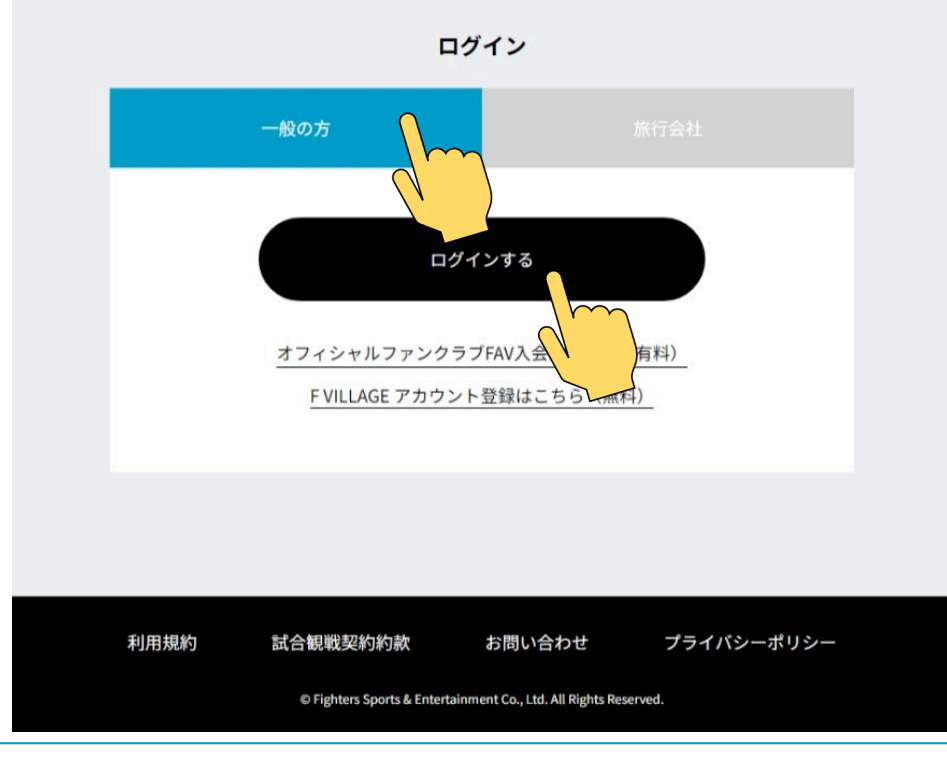

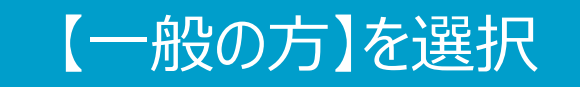

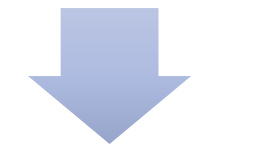

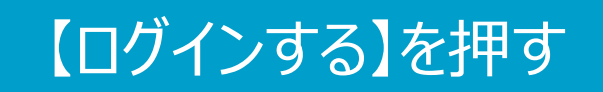

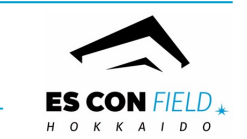

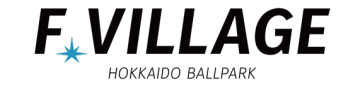

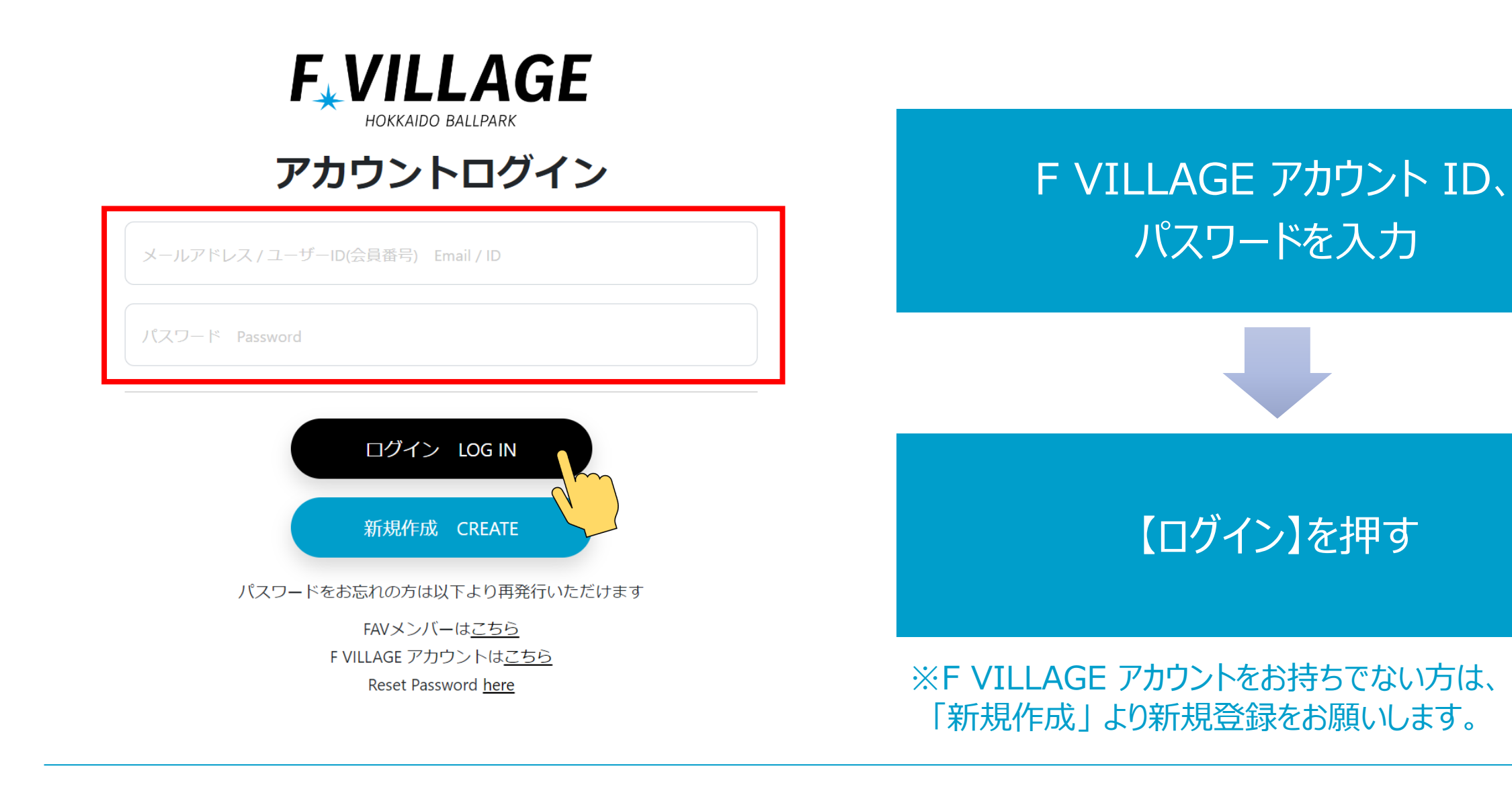

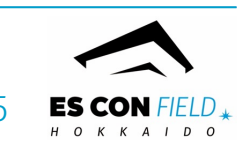

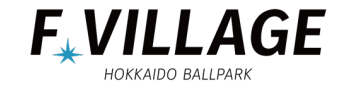

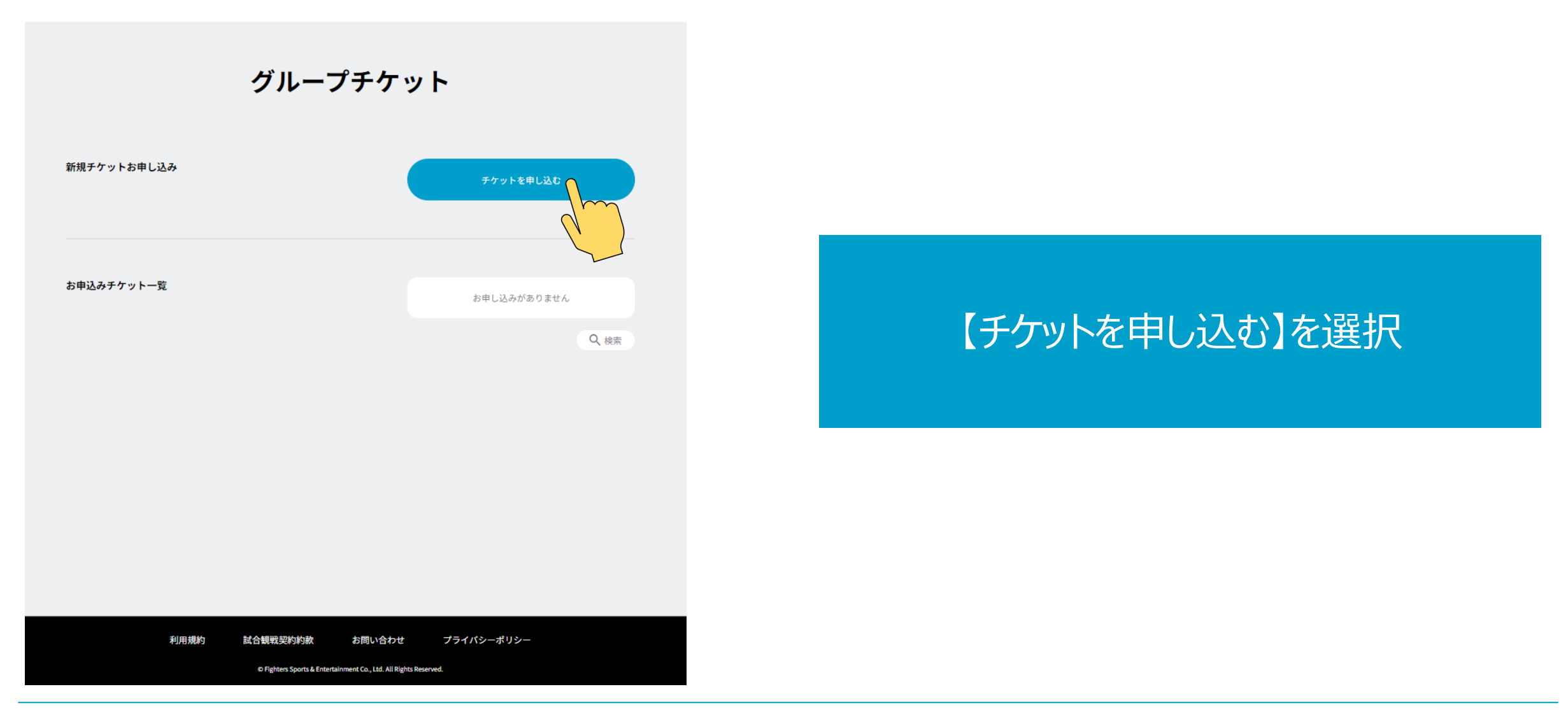

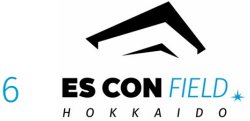

### STEP3-1 カレンダーより来場日を選択

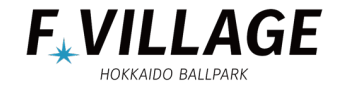

様

### グループチケットお申込み

ご来場のお日にちを選択してください。 10・11月について、プロ野球の順位決定後に追加でスタジアムツアーのお申込みを受け付ける場合がございます。

| <       |                                                           |             | 2025年01月           |                |           | >     |
|---------|-----------------------------------------------------------|-------------|--------------------|----------------|-----------|-------|
| 月       | 火                                                         | 水           | 木                  | 金              | ±         | B     |
|         |                                                           | 1           | 2                  | 3              | 4         | 5     |
|         |                                                           | IPO         | IPO                | IPO            | IPO       | IPO   |
| 6       | 7                                                         | 8           | 9                  | 10             | 11        | 12    |
|         |                                                           |             | IPO                | IPO            | ╝○ІР○     | IPO   |
| 13      | 14                                                        | 15          | 16                 | 17             | 18        | 19    |
| ΨΟΙΡΟ   | У́ОЬ́ОІР́О                                                | m           | ΨΟЬΟΙΡΟ            | У○Ь○ІР○        | ΨΟΙΡΟ     | νΟIΡΟ |
| 20      | 21                                                        |             | 23                 | 24             | 25        | 26    |
| У⊖Ь⊖ІР⊖ | ${\tt v} {\tt o} {\tt b} {\tt o} {\tt i} {\tt p} {\tt o}$ |             | ΨΟЬΟΙΡΟ            | у⊖Ь⊖ІР⊖        | ΨΟΙΡΟ     | νΟIΡΟ |
| 27      | 28                                                        | 29          | 30                 | 31             |           |       |
| ΨΟЬΟΙΡΟ | ΨΟЬΟΙΡΟ                                                   |             | ΨΟЬΟΙΡΟ            | ν○b○IP○        |           |       |
| 試:観戦:   | チケット ツ:スタジ                                                | アムツアー b:tow | er eleven baseball | IP:ICE PARK 〇余 | 裕あり ×空きなし | ●選択不可 |

# 実施予定のプログラムを確認し カレンダーの来場希望日を押す

**白**:選択可能日 グレー:選択不可日(開催なし)

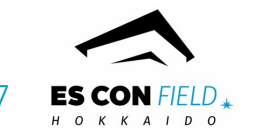

### STEP3-2 カレンダーより来場日を選択

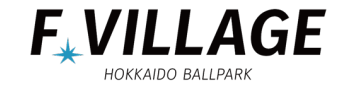

| <       |                                                                           |     | 2025年01月 |         |       | >     |
|---------|---------------------------------------------------------------------------|-----|----------|---------|-------|-------|
| 月       | 火                                                                         | 水   | 木        | 金       | ±     | B     |
|         |                                                                           | 1   | 2        | 3       | 4     | 5     |
|         |                                                                           | IPO | IPO      | IPO     | IPO   | IP 🔾  |
| 6       | 7                                                                         | 8   | 9        | 10      | 11    | 12    |
|         |                                                                           |     | IPO      | IPO     | νΟΙΡΟ | IPO   |
| 13      | 14                                                                        | 15  | 16       | 17      | 18    | 19    |
| νOIPO   | ΨΟΡΟΙΡΟ                                                                   |     | ΨOЬOIPO  | Ψ⊖Ь⊖ΙΡ⊖ | νΟIΡΟ | чоіро |
| 20      | 21                                                                        | 22  | 23       | 24      | 25    | 26    |
| ΨΟΒΟΙΡΟ | ΨΟΡΟΙΡΟ                                                                   |     | ΨObOIPO  | ΨObOIPO | ΨΟΙΡΟ | ЧОІРО |
| 27      | 28                                                                        | 29  | 30       | 31      |       |       |
| νοbοipο | νObOIPO                                                                   |     | ΨΟЬΟΙΡΟ  | ΨΟЬΟΙΡΟ |       |       |
| 試:観戦:   | 試:観戦チケット ツ:スタジアムツアー b:tower eleven baseball IP:ICE PARK ○余裕あり ×空きなし ●選択不可 |     |          |         |       |       |

# カレンダーの日にちを押すと 赤字の注意事項が出ます

2025年01月14日(火)

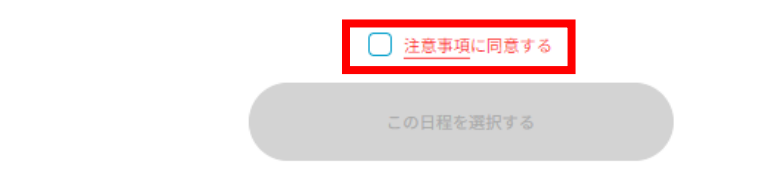

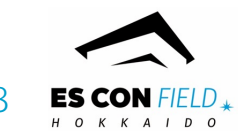

### STEP4-1 注意事項の確認、同意

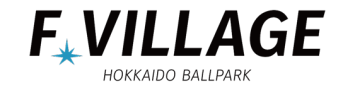

| 注意事項                                                                                                    |                                        |
|----------------------------------------------------------------------------------------------------|----------------------------------------|
| ※ <u>「利用規約」、「試合観戦契約約款」、「プライバシーボリシー」</u> を必ず確認いただいたうえで、お申込みくだ<br>さい<br>お申込みいただいた時点で <u>「利用規約」、「試合観戦契約約款」、「プライバシーボリシー」</u> に同意したものとし<br>ます。<br>いずれもマイページ下部のリンクからご確認いただけます。 |                                        |
| ※ <u>「ご利用ガイド」</u> を必ず確認いただいたうえで、お申込み、ご来場ください<br>お申込み、ご来場いただくにあたりご確認いただきたい内容を記載しております。<br><u>「ご利用ガイド」</u> はマイページトップのリンクからご確認いただけます。                                       |                                        |
| ※スタジアムツアーをお申込みされる際は、 <u>グループチケットWebページ</u> スタジアムツアー部分に記載の注意事項を<br>必ずご確認ください                                                                                              |                                        |
| ※グループチケットでお申込みいただけるスタジアムツアーは、「ペーシックツアー」「学生団体ツアー」です                                                                                                    |                                        |
| ※グループチケットは10名様以上でのお申込みが対象です                                                                                                    |                                        |
| ※新規お申込みの締切りは、ご来場日の14日前までです                                                                                                    |                                        |
| ※お申込みのキャンセルは原則不可となります                                                                                                    | まつの注音車頂を切り 内容を破り                       |
| ※お申込み後の人数変更は、ご来場日の28日前までに限り、5名までの増減が可能です                                                                                                    | 小子の注息争項を押し、内合を唯認                       |
| ※減員する場合であっても1予約(時間帯・席種)につき10名を下回ることはできません                                                                                                    |                                        |
| ※人数変更により、10名様未満となった場合、10名様分の買取りとなります                                                                                                    |                                        |
| ※6名様以上の人数減を行う場合、(お申込み人数-5名様)枚の買取りとなります                                                                                                    |                                        |
| ※お申込み内容確定後、ご来場人数が減った場合でも確定している人数分のお支払いが必要となります                                                                                                    |                                        |
| ※グループチケットにおける試合観戦チケットは、対象エリア内での内野もしくは外野、および階層の選択は可能で<br>すが、席の指定は不可となります                                                                                                  | ※内容は変更となる可能性もございますので都度 <u>必ずご確認くださ</u> |
| ※ tower eleven baseballの団体貸切利用をお申込みされる際は、 <u>特設ページ</u> と、 <u>注意事項</u> を必ずご確認ください                                                                                         |                                        |
| ※ tower eleven baseballの団体賞切利用可能人数は、10~50名です                                                                                                    |                                        |
| ※ tower eleven baseballの団体貸切利用時間について、他団体様との兼ね合いで希望いただいた時間からの変更を<br>ご相談させていただく場合がございます                                                                                    |                                        |
| ※ 各ゲームは精密機械であり、当日の稼働状況によってはご利用いただけない場合がございます。何卒ご了承くださ<br>いますようお願い申し上げます<br>状況によって一部返金対応させていただく場合がございますので、詳細はお問合せください                                                     |                                        |
| ※グループチケットはFマイル対象外です                                                                                                    |                                        |
| · · · · · · · · · · · · · · · · · · ·                                                                                                    |                                        |

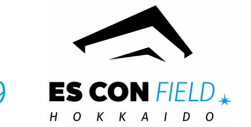

### STEP4-2 注意事項の確認、同意

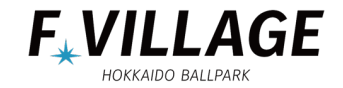

| <       |         |     | 2025年01月 |         |       |       |
|---------|---------|-----|----------|---------|-------|-------|
| 月       | 火       | 水   | *        | 金       | ±     | B     |
|         |         | 1   | 2        | 3       | 4     | 5     |
|         |         | IPO | IPO      | IPO     | IPO   | IPO   |
| 6       | 7       | 8   | 9        | 10      | 11    | 12    |
|         |         |     | IPO      | IPO     | ΨOIPO | IPO   |
| 13      | 14      | 15  | 16       | 17      | 18    | 19    |
| ΨOIPO   | vОbОIPО |     | νοbοipο  | ⊎⊖Ь○ІР⊖ | νOIPO | ΨOIPO |
| 20      | 21      | 22  | 23       | 24      | 25    | 26    |
| ΨΟЬΟΙΡΟ | νObOIPO |     | νОЬОІРО  | ΨΟЬΟΙΡΟ | νOIPO | ΨΟΙΡΟ |
| 27      | 28      | 29  | 30       | 31      |       |       |
| У○Ь○ІР○ | V○Ь○IP○ |     | ₩ОРОІЬО  | У○Ь○ІР○ |       |       |

注意事項確認後、チェックを入れる

# 【この日程を選択する】 を押す

2025年01月14日(火)

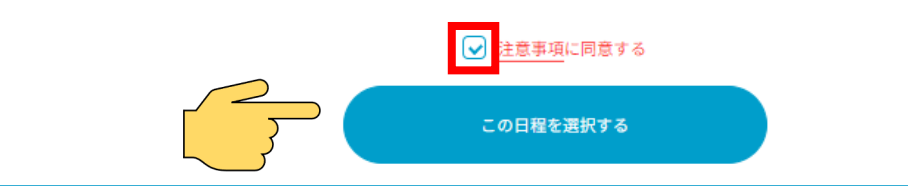

ES CON FIELD \*

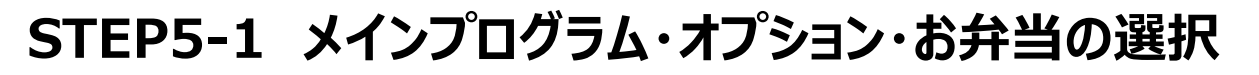

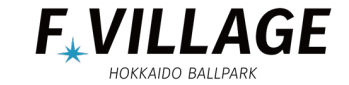

ES CON FIELD

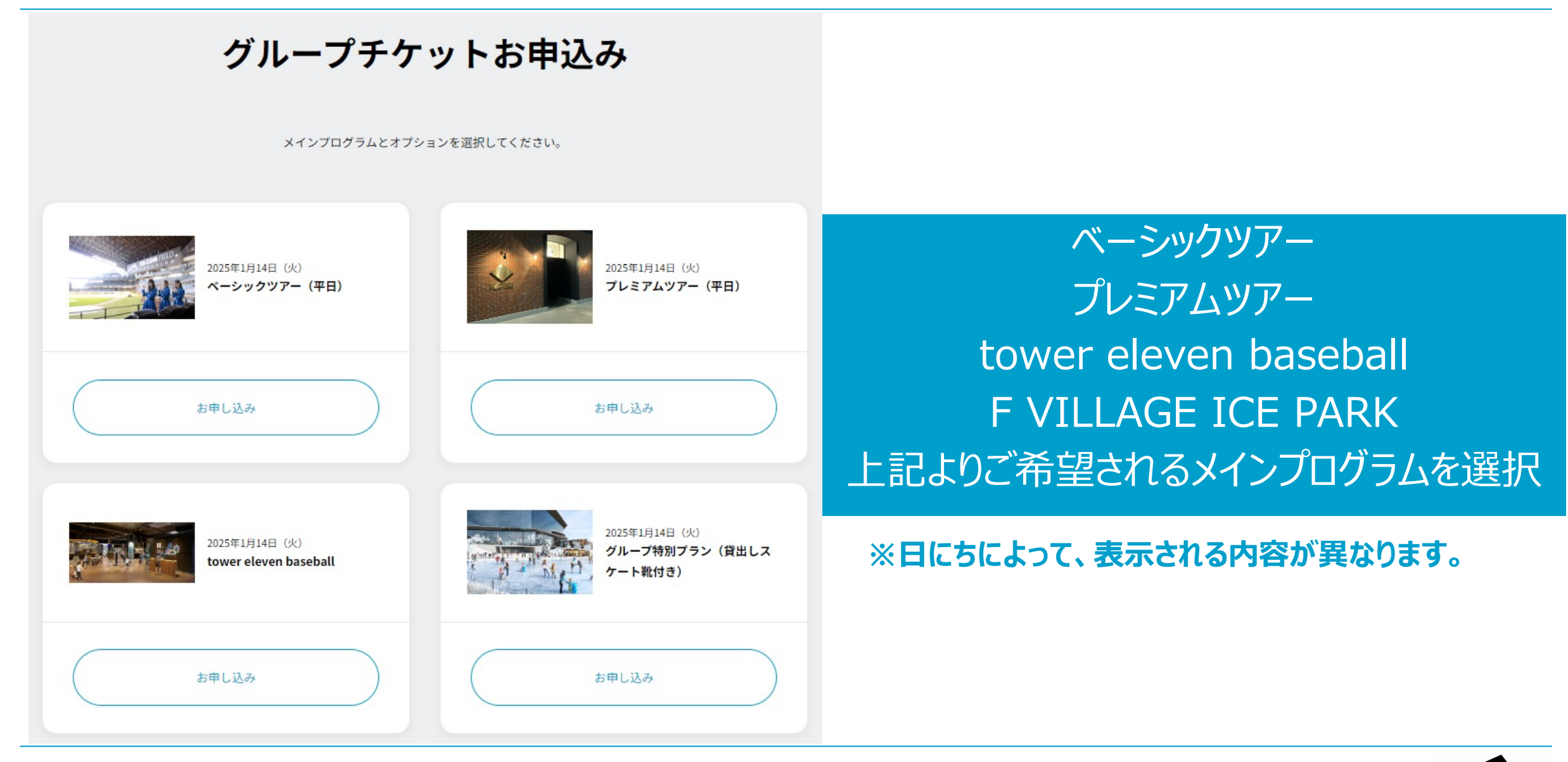

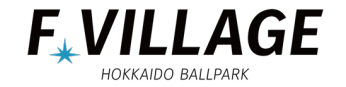

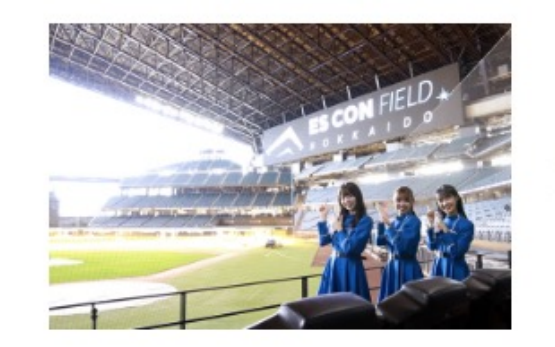

2025年1月14日 (火) ベーシックツアー (平日)

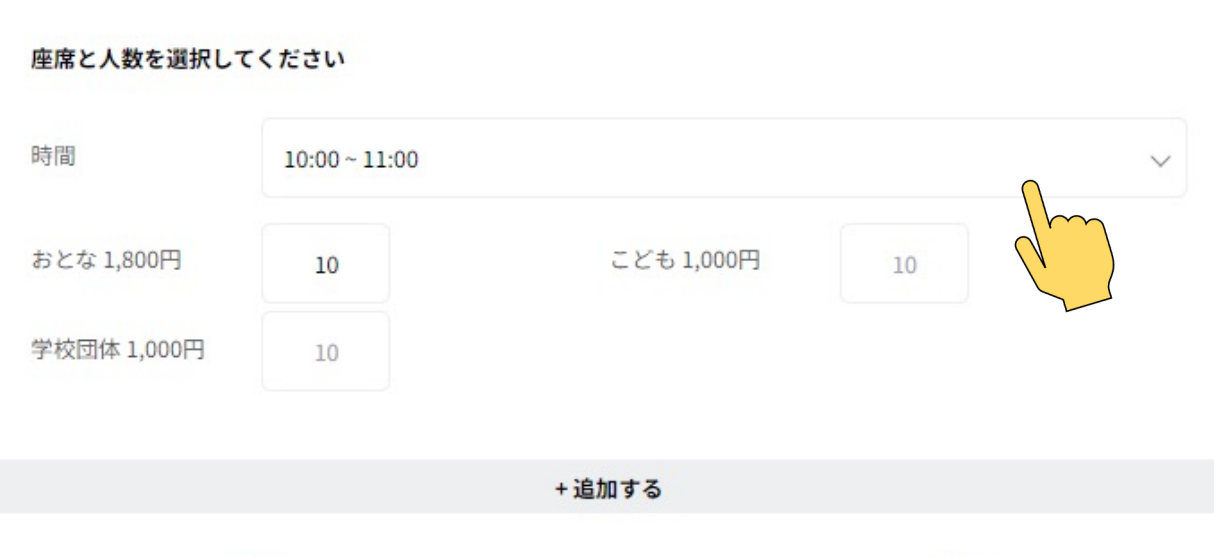

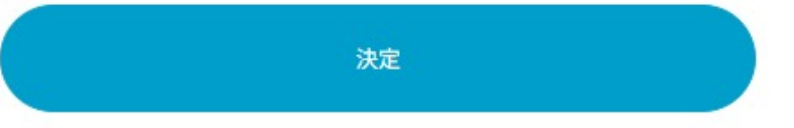

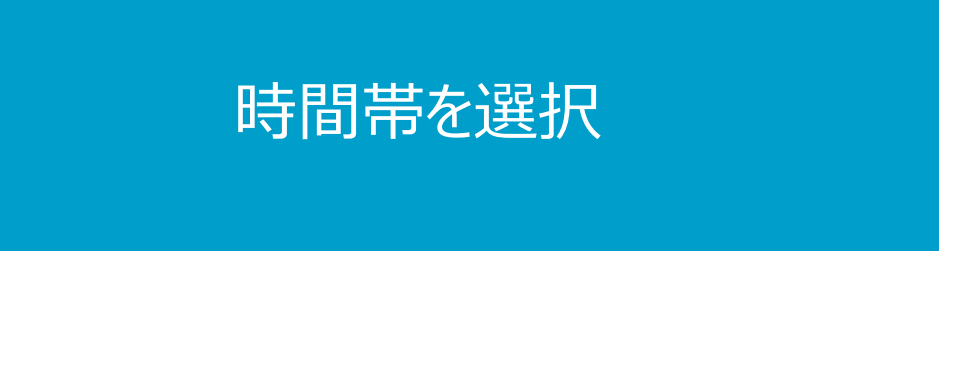

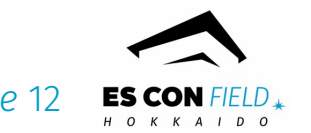

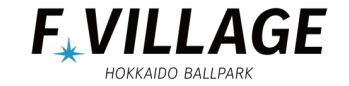

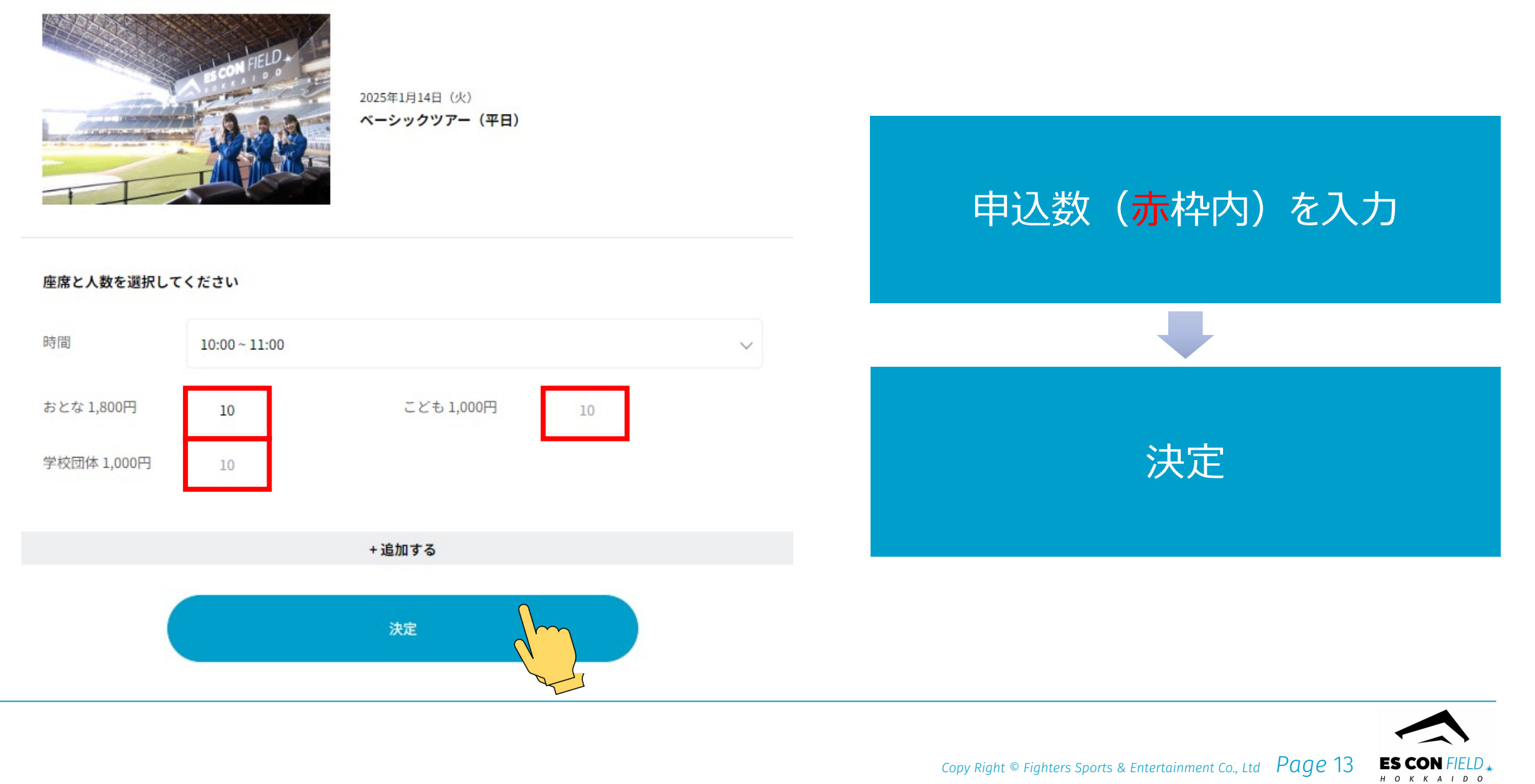

### STEP5-4 メインプログラム プレミアムツアーの場合

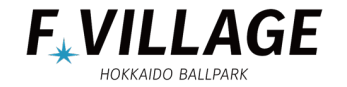

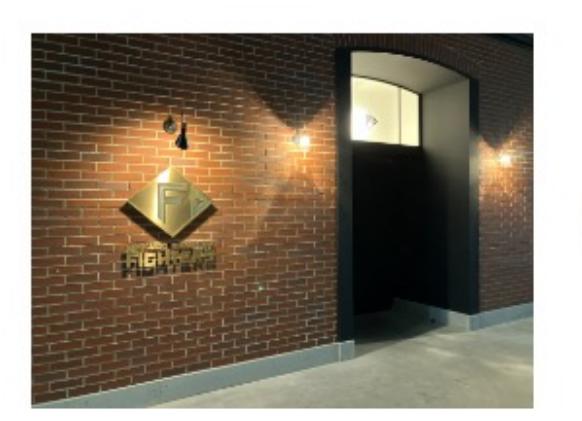

2025年1月14日 (火) プレミアムツアー (平日)

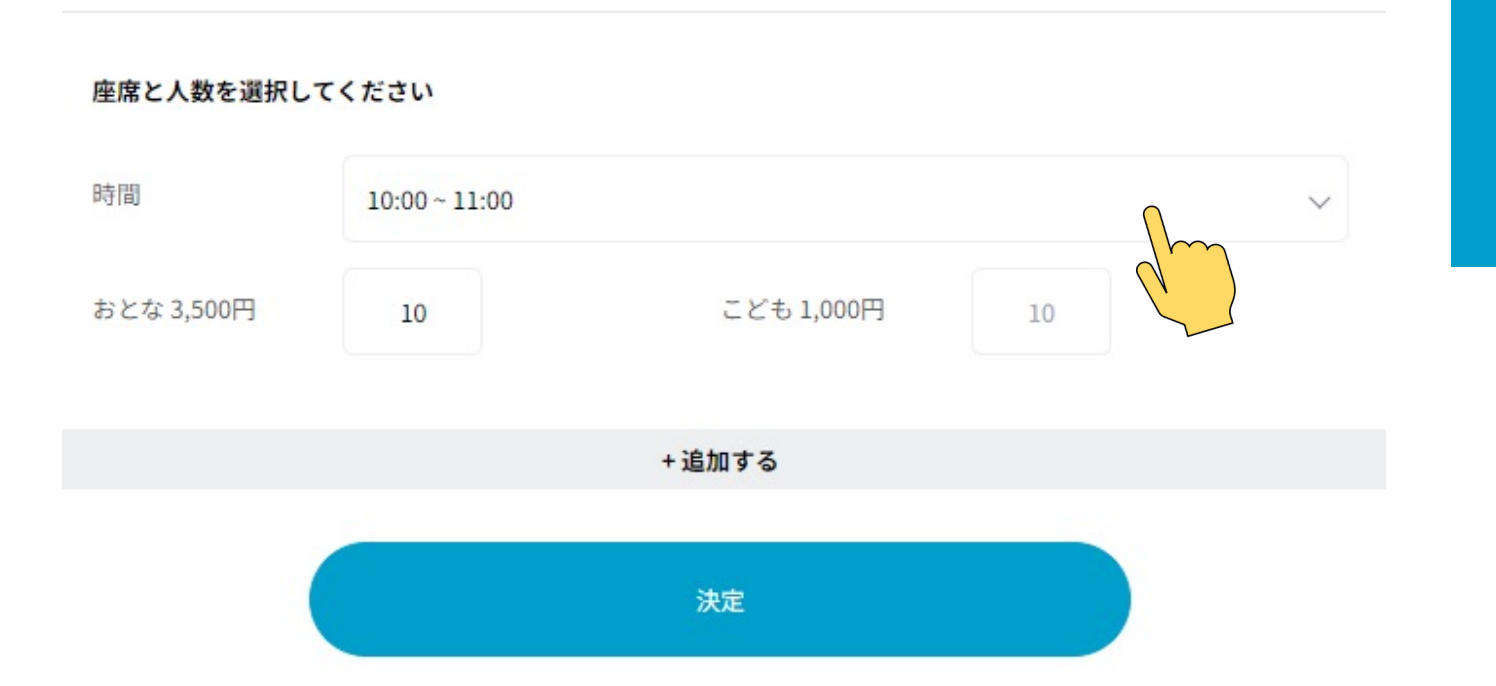

時間帯を選択

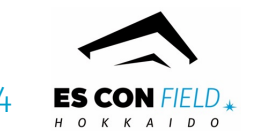

### STEP5-5 メインプログラム プレミアムツアーの場合

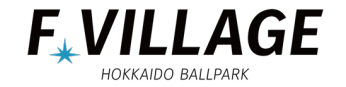

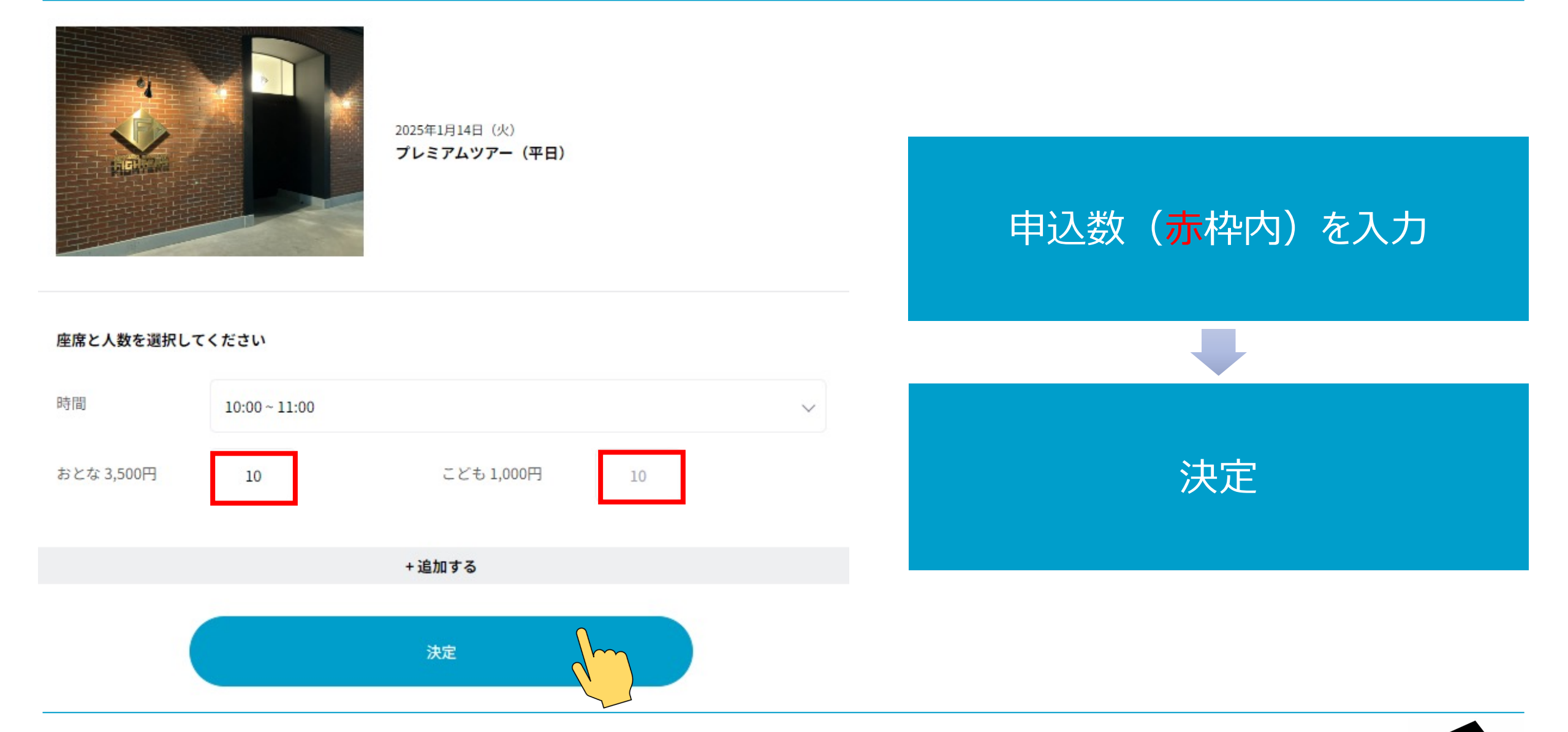

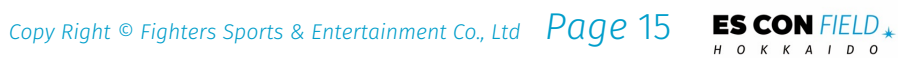

### STEP5-6 メインプログラム tower eleven baseballの場合

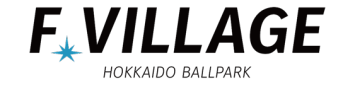

ES CON FIELD \*

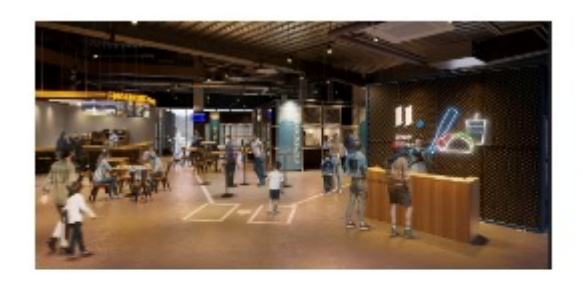

2025年1月14日(火) tower eleven baseball

### 時間と人数を選択してください

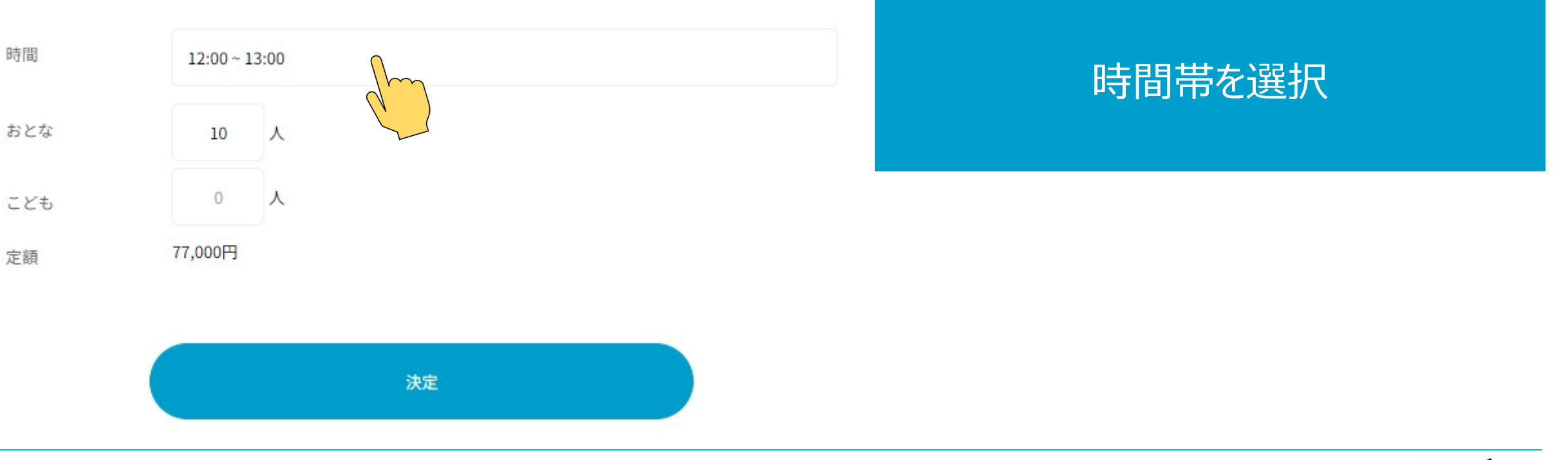

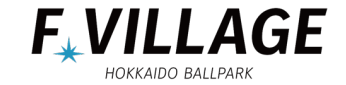

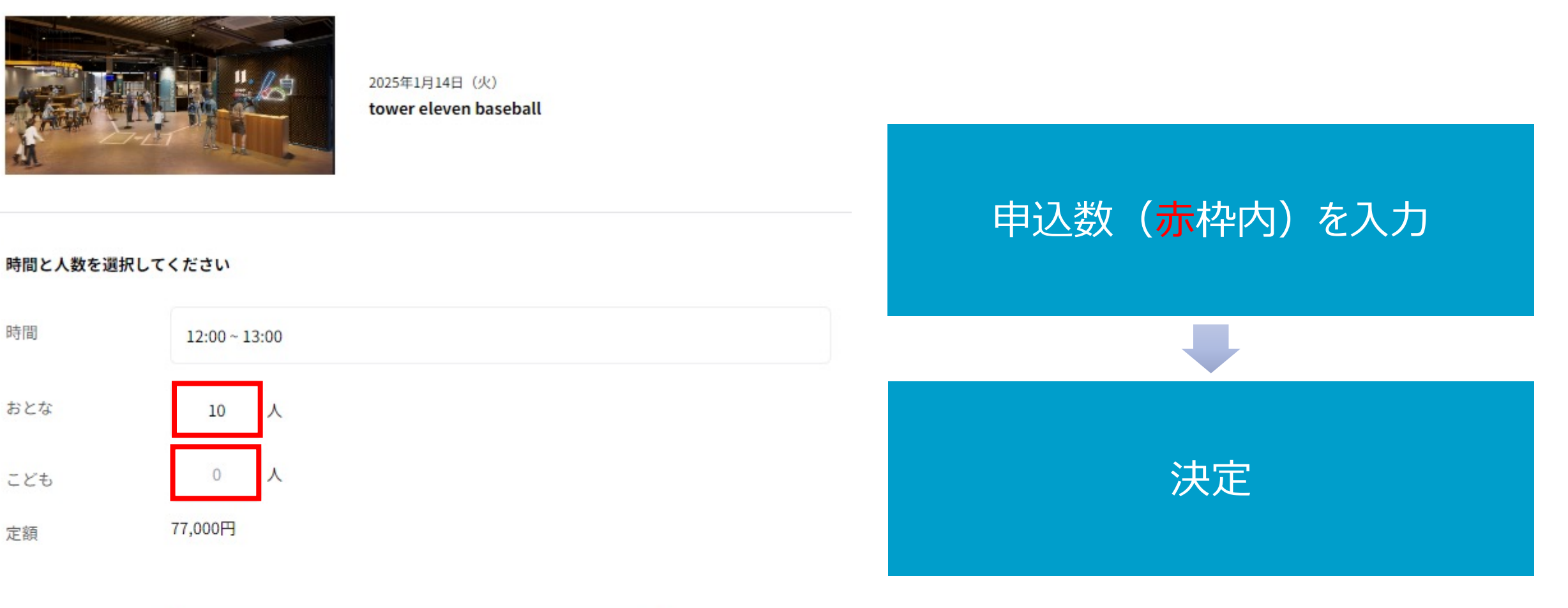

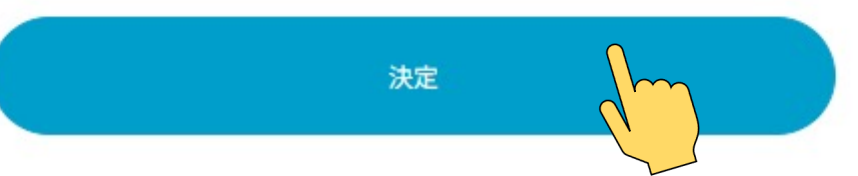

17 ES CON FIELD \*

### STEP5-8 メインプログラム F VILLAGE ICE PARKの場合

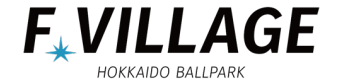

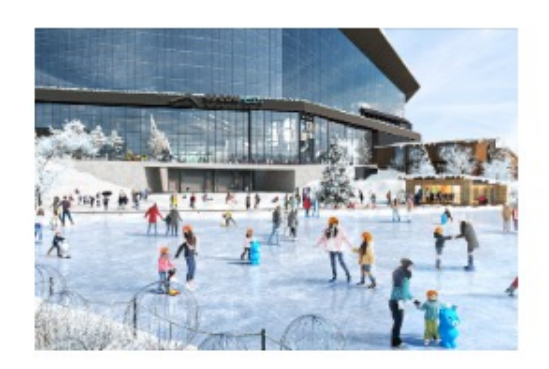

2025年1月14日(火) グループ特別プラン(貸出しスケート靴付き)

座席と人数を選択してください

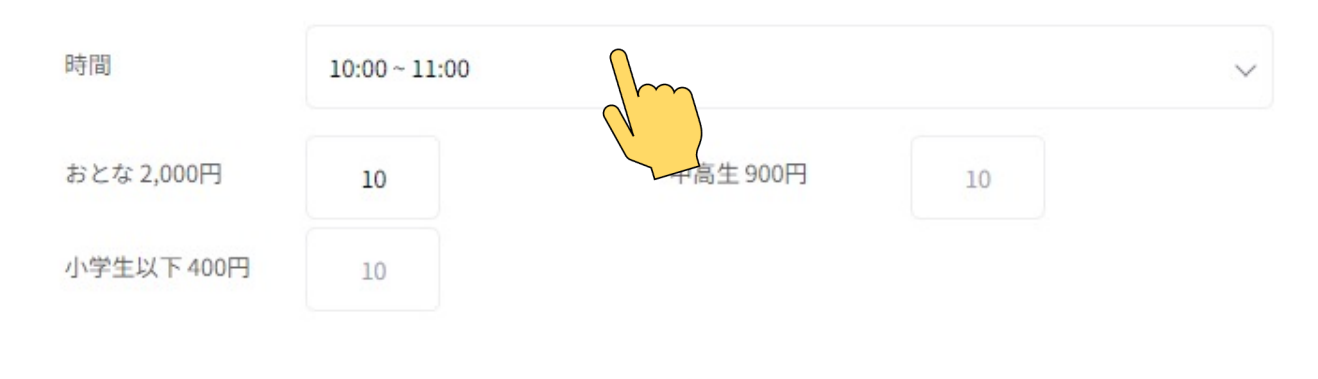

+追加する

決定

時間帯を選択

18 **ES CON** FIELD \*

### STEP5-9 メインプログラム F VILLAGE ICE PARKの場合

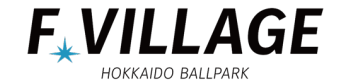

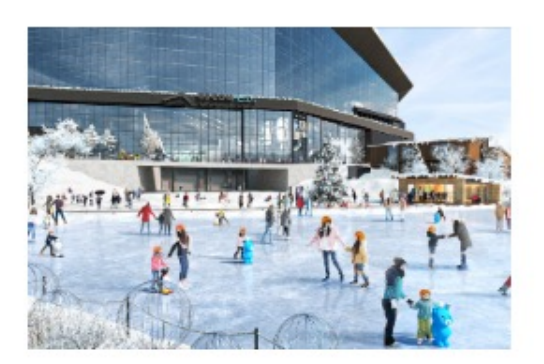

2025年1月14日(火) グループ特別プラン(貸出しスケート靴付き)

### 座席と人数を選択してください

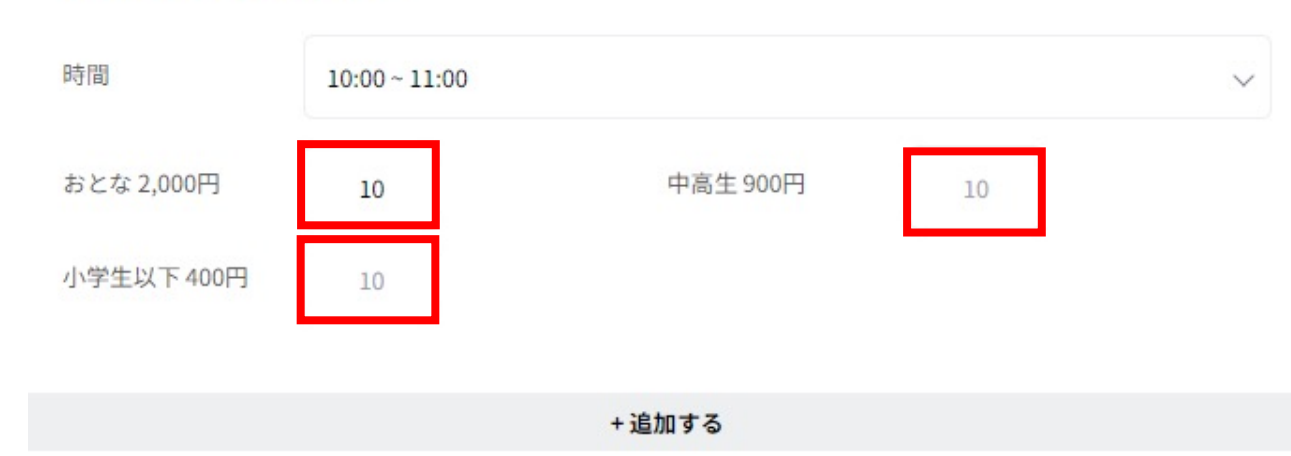

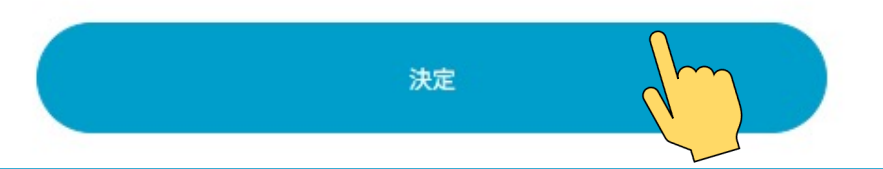

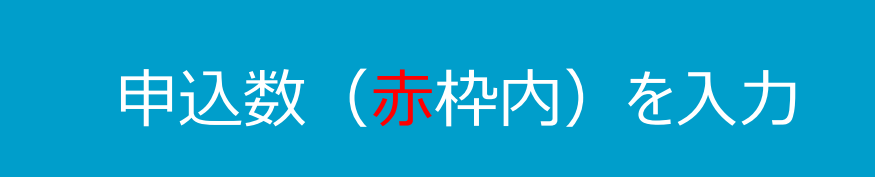

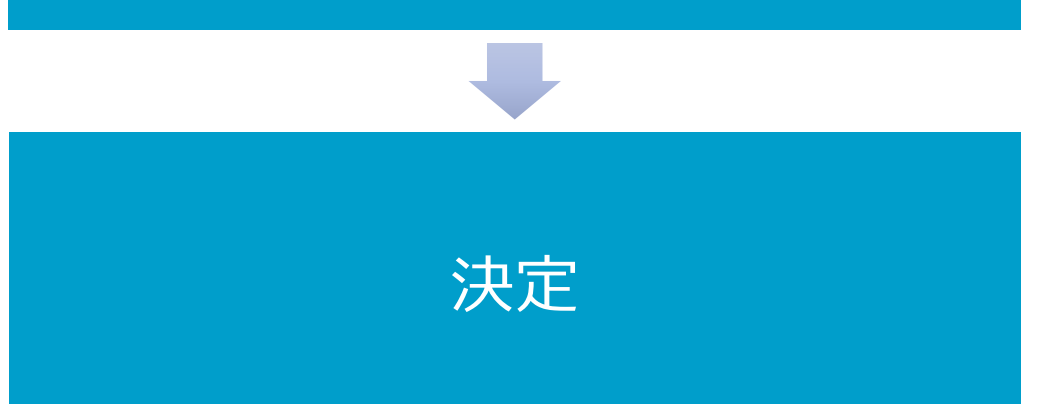

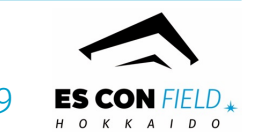

### STEP5-10 オプションの選択 (バス駐車場)

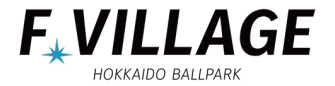

# オブション (バス駐車場・講話) (プレミアム) 「「「「「「」」」」」」」」」」」」 講話 (一般) 「「「」」」」」」」」 「講話 (学校団体) 「「」」」」」 「講話 (一般) 「「」」」」 「「」」」 「「」」」」 「「」」」 「「」」」」 「「」」」 「「」」」」 「「」」」 「「」」」」 「「」」」 「「」」」」 「「」」」 「「」」」」 「「」」」 「」」」」 「「」」」 「「」」」」 「「」」」 「「」」」」 「」」」 「「」」」」 「」」」 「」」」」 「」」」 「」」」 「」」」 「」」」 「」」」 「」」」 「」」」 「」」」 「」」」 「」」」 「」」」 「」」」 「」」」 「」」」 「」」」 「」」」 「」」」 「」」」 「」」」 「」」 「」」」 「」」」 「」」 「」」」 「」」」 「」」」 「」」」 「」」」 「」」」 「」」」 「」」」 「」」」 「」」」 「」」」 「」」 <

### ※バス駐車場・講話・お弁当の選択を希望されない場合は、 画面を下までスクロールし「次へ進む」を押し【STEP6】へ進む

# ご希望されるバス駐車台数を入力

### ※詳細はご利用ガイドをご覧ください。

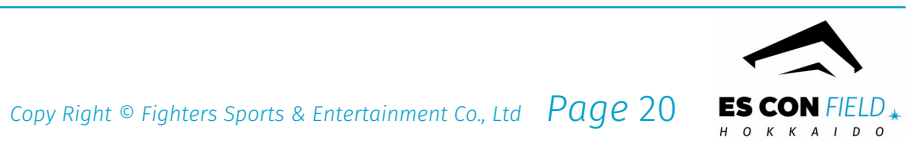

### STEP5-11 オプションの選択 (講話)

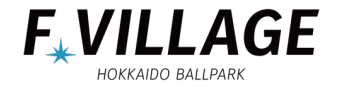

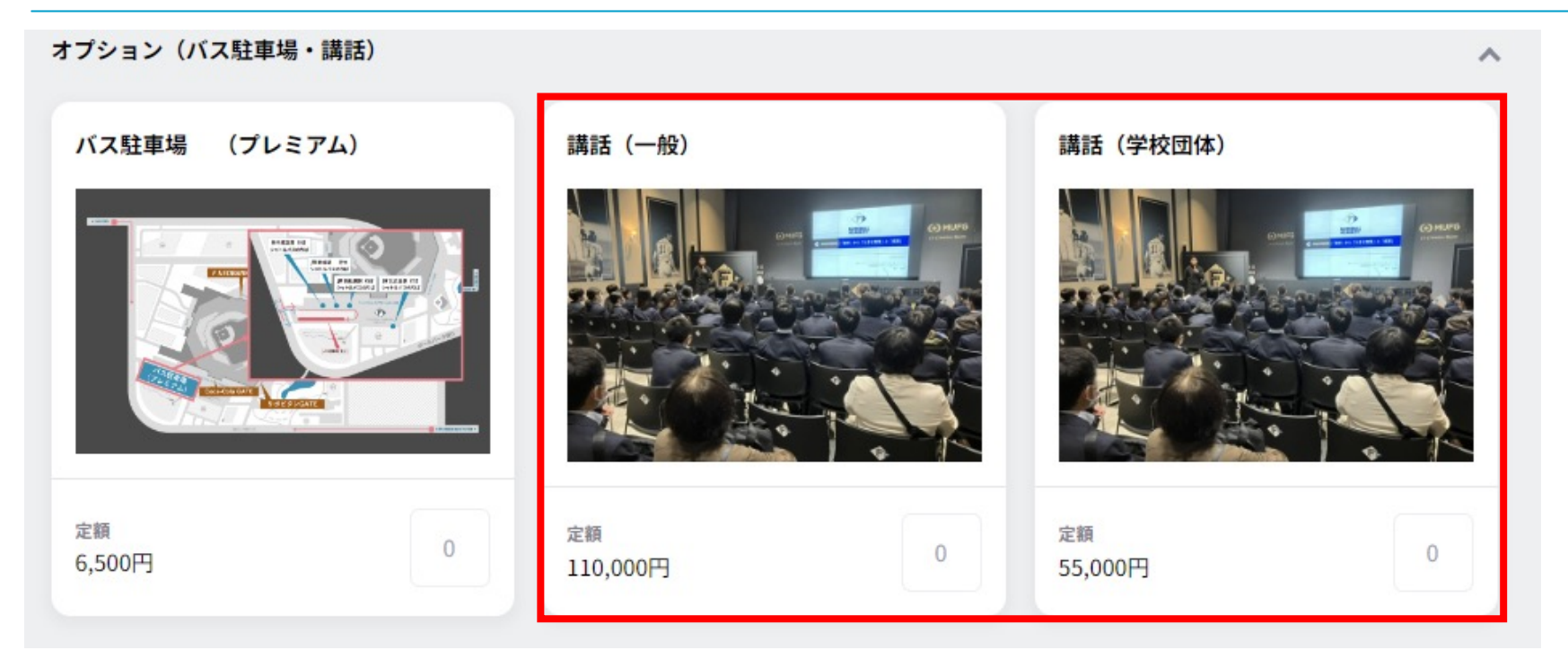

## 該当する項目に回数を入力

### 講話をご希望された場合、 講話お申込みURLを別途お送りいたします

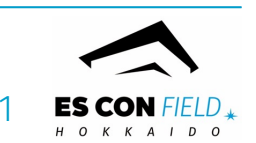

### STEP5-12 お弁当の選択

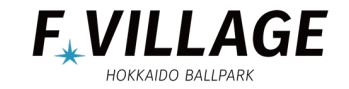

お弁当 ^ ※メニューにより1日の製造個数に上限があります。上限に達したメニューはお申込みいただくことができません。また、各メニューのアレルゲン情報などはご 利用ガイド(PDF)にてご確認ください。 【昼食】 米八幕の内(米八) 【昼食】特製ハンバーグ弁当(彩香) 【昼食】冷製トリュフカルボナーラ(ト リュフベーカリー) 1,350円 1,550円 1,500円 0 0 【昼食】華やぎ米八御膳(米八) 【昼食】牡蠣と帆立の北海道弁当(ふく 【昼食】道産牛のあいもり重(ふく亭) 亭) 1,800円 1,890円 0 1,730円 0 【昼食】かにづくしちらし(かに将軍) 【昼食】丸ズワイかにちらし(かに将 軍) 1,890円 2,490円 0 0

# ご希望するお弁当に数量を入力

### ※詳細はご利用ガイドをご覧ください。

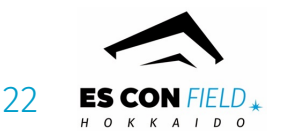

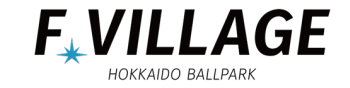

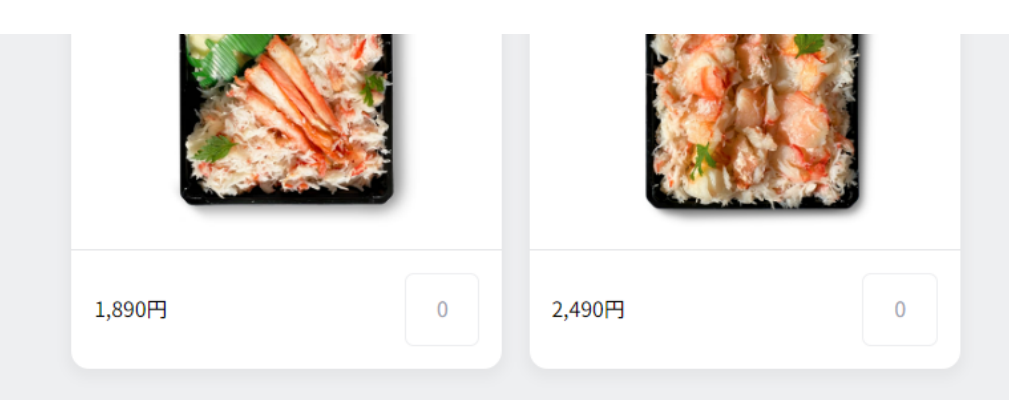

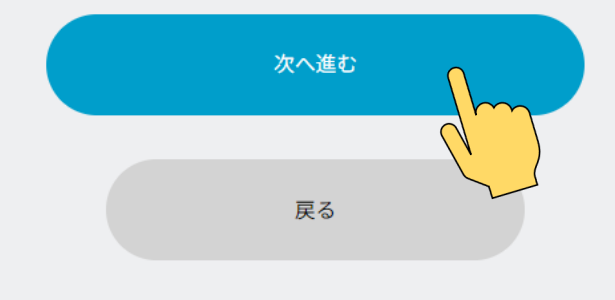

# 「次へ進む」を押す

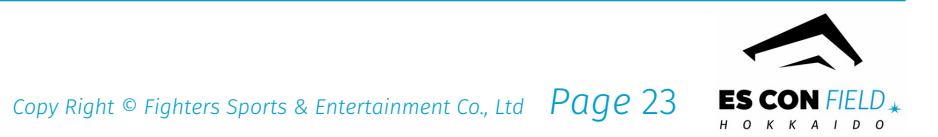

### STEP6-1 お申し込み情報入力 申込者情報・団体情報・お届け先情報

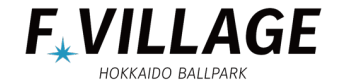

### グループチケットお申込み

お申し込み情報を入力してください

| 2024年04月02日(火)  |               |
|-----------------|---------------|
| チケット            |               |
| FIELD【1階】内野(平日) | 定額 4,500円 10枚 |
| 合計              | 45,000円       |

### 申込者情報(ご請求先)

申込者情報を入力してください

| 会社名<br>(任意)    |  |  |      |   |
|----------------|--|--|------|---|
| 支社・部署名<br>(任意) |  |  |      |   |
| 氏名             |  |  |      |   |
| フリガナ           |  |  |      |   |
| 郵便番号           |  |  | 住所検索 |   |
| 都道府県           |  |  |      | ~ |

# 上から順に各情報を入力します

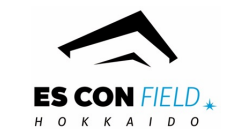

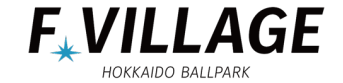

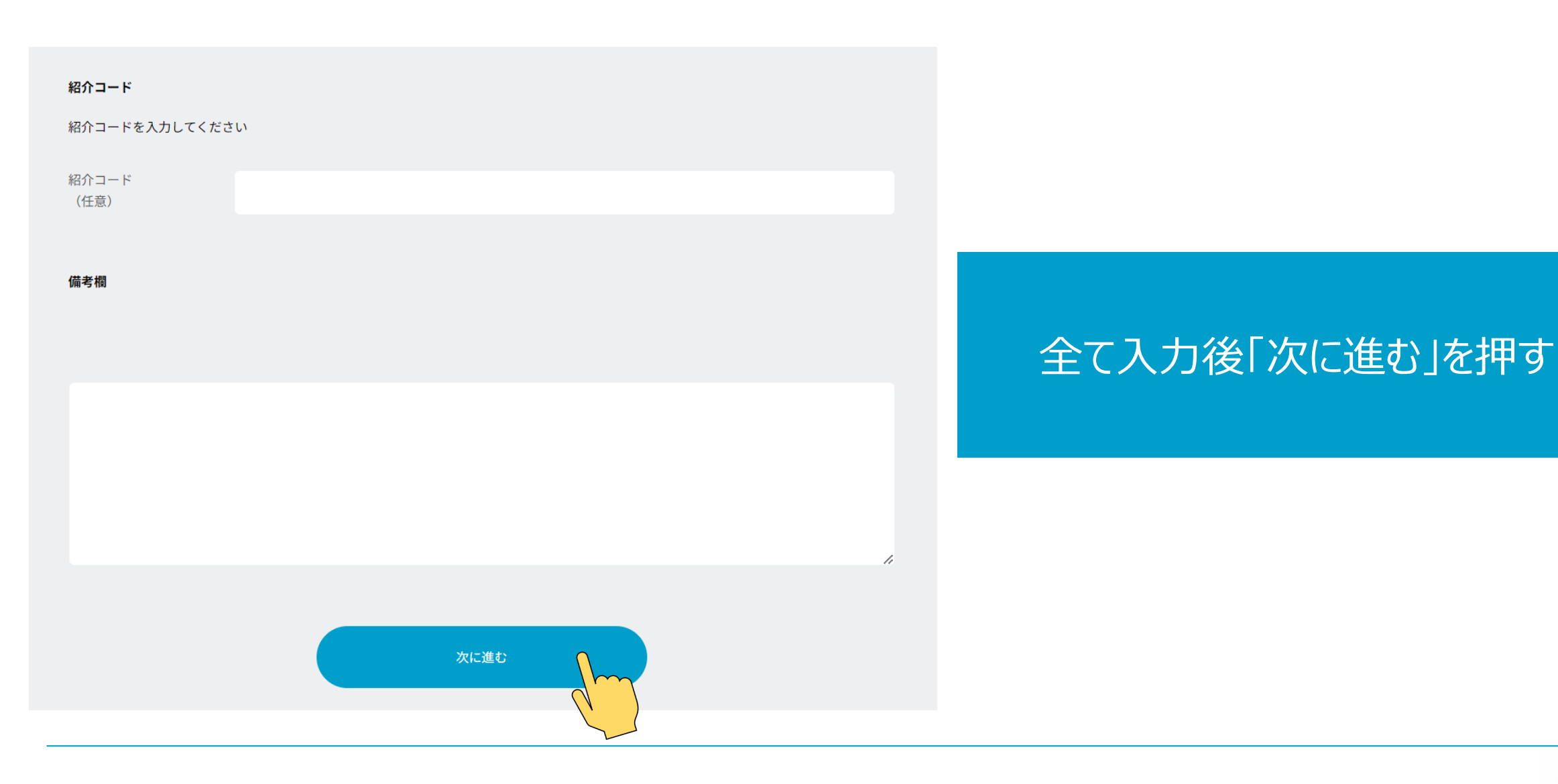

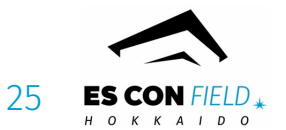

### STEP7-1 お申込み内容の確認

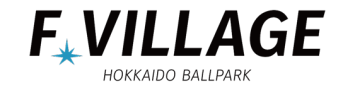

### グループチケットお申込み

入力したお申し込み情報を確認してください

| 2024年04月02日(火)  |               |
|-----------------|---------------|
| チケット            |               |
| FIELD【1階】内野(平日) | 定額 4,500円 10枚 |
| 合計              | 45,000円       |
| 込者情報(ご請求先)      |               |
| 体名              |               |
| 社・部署名           |               |
| 名               |               |
| リガナ             |               |
| 便番号             |               |
| 道府県             |               |
| 所1              |               |

# お申込み内容をご確認ください

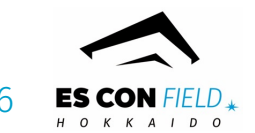

### STEP7-2 お申込み内容の確認

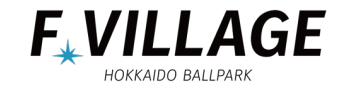

| 来場担当者 フリガナ    |       |  |  |  |
|---------------|-------|--|--|--|
|               |       |  |  |  |
| 来場担当者 TEL     |       |  |  |  |
| 来場担当者 メールアドレス |       |  |  |  |
|               |       |  |  |  |
| お届け先情報        |       |  |  |  |
| 申込者情報と同じ      |       |  |  |  |
|               |       |  |  |  |
| 紹介コード         |       |  |  |  |
|               |       |  |  |  |
|               |       |  |  |  |
| 備考欄           |       |  |  |  |
|               |       |  |  |  |
|               |       |  |  |  |
|               | mbola |  |  |  |
|               | 催定    |  |  |  |

# お申込み内容に相違なければ、 「確定」を押します

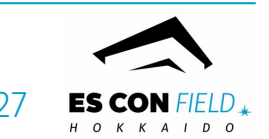

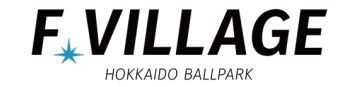

### グループチケットお申込み

### お申し込みが完了しました。

グループチケットのお申し込みありがとうございます。空き状況を確認して担当者よりお連絡いたします。

※申込の受付状況をマイページから確認いただけます。

TOPページに戻る

# こちらの画面が表示されたら、 お申込み完了です

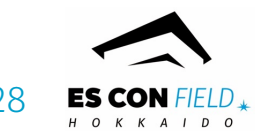

マイページ【トップ画面】

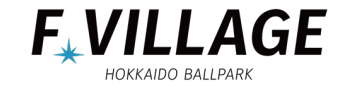

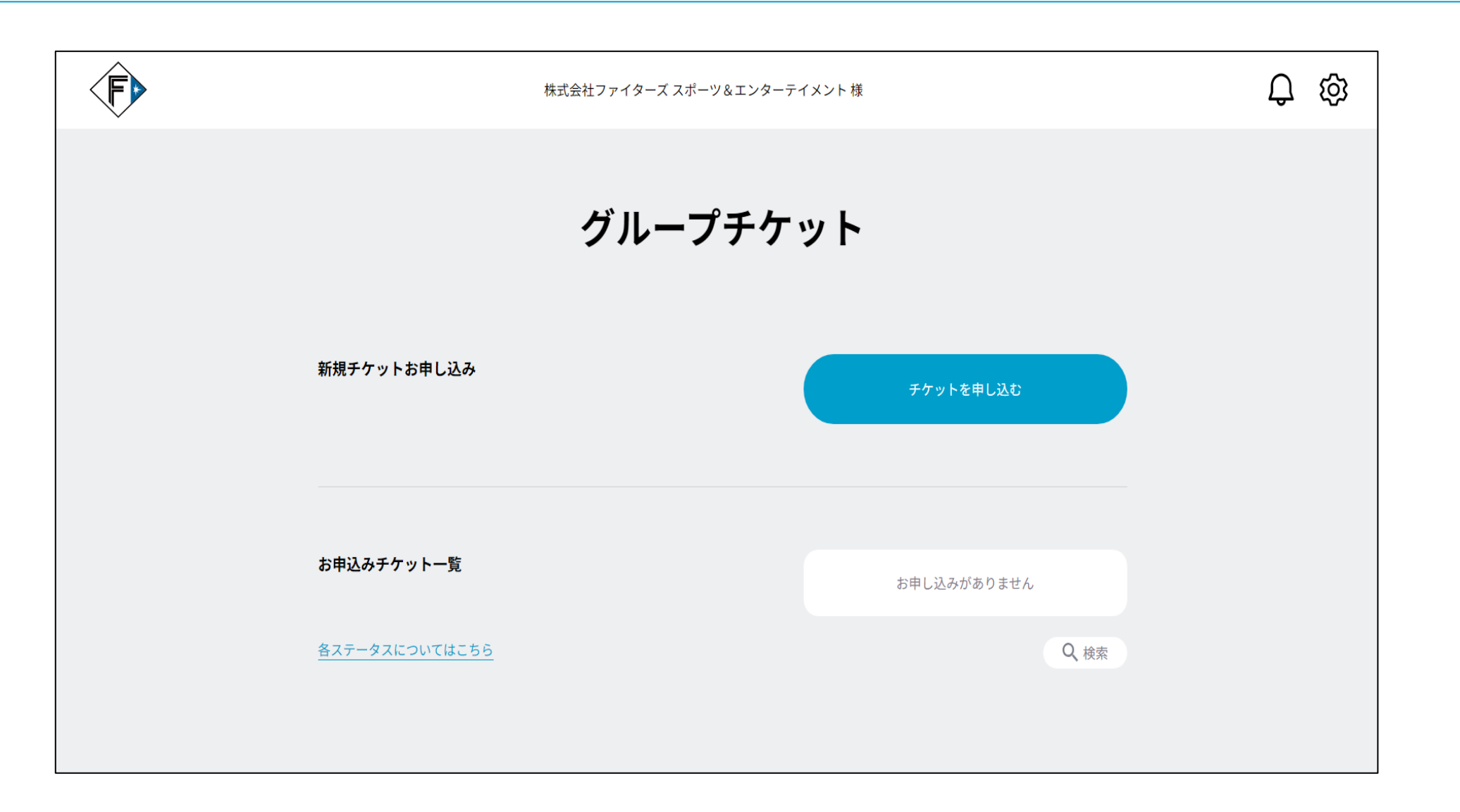

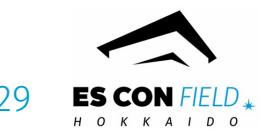

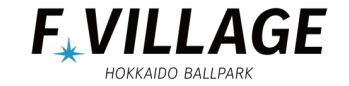

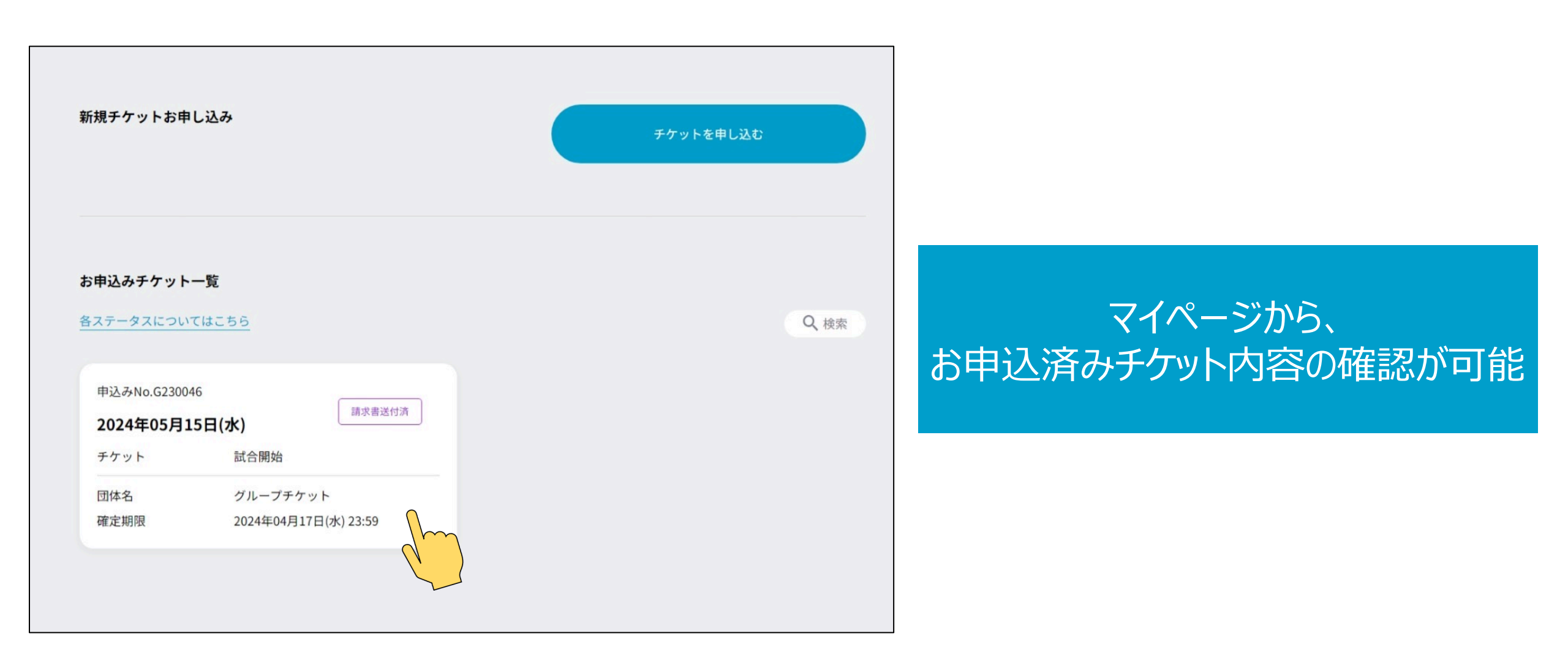

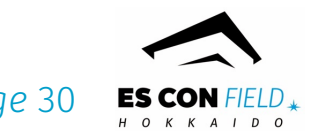

### マイページ【お申込内容の詳細画面】

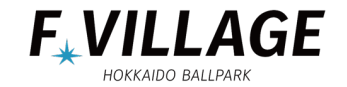

| お申しジ                                                | └みチケット詳細      |
|-----------------------------------------------------|---------------|
| お申込みチケット詳細                                          |               |
| 申込みNo.A230001<br><b>2024年04月02日(火)</b><br>チケット 試合開始 | 申送受付清         |
| チケット詳細<br>チケット<br>FIELD【1階】内野(平日)                   | 定額 4,500円 10枚 |
| 合計 10枚                                              | 45,000円       |
| 請求書宛名                                               |               |
| 請求書宛名                                               |               |
|                                                     |               |
| 団体情報                                                |               |
| 団体名<br>来場担当者<br>携帯電話                                |               |

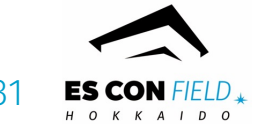

マイページ【ステータス】

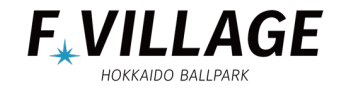

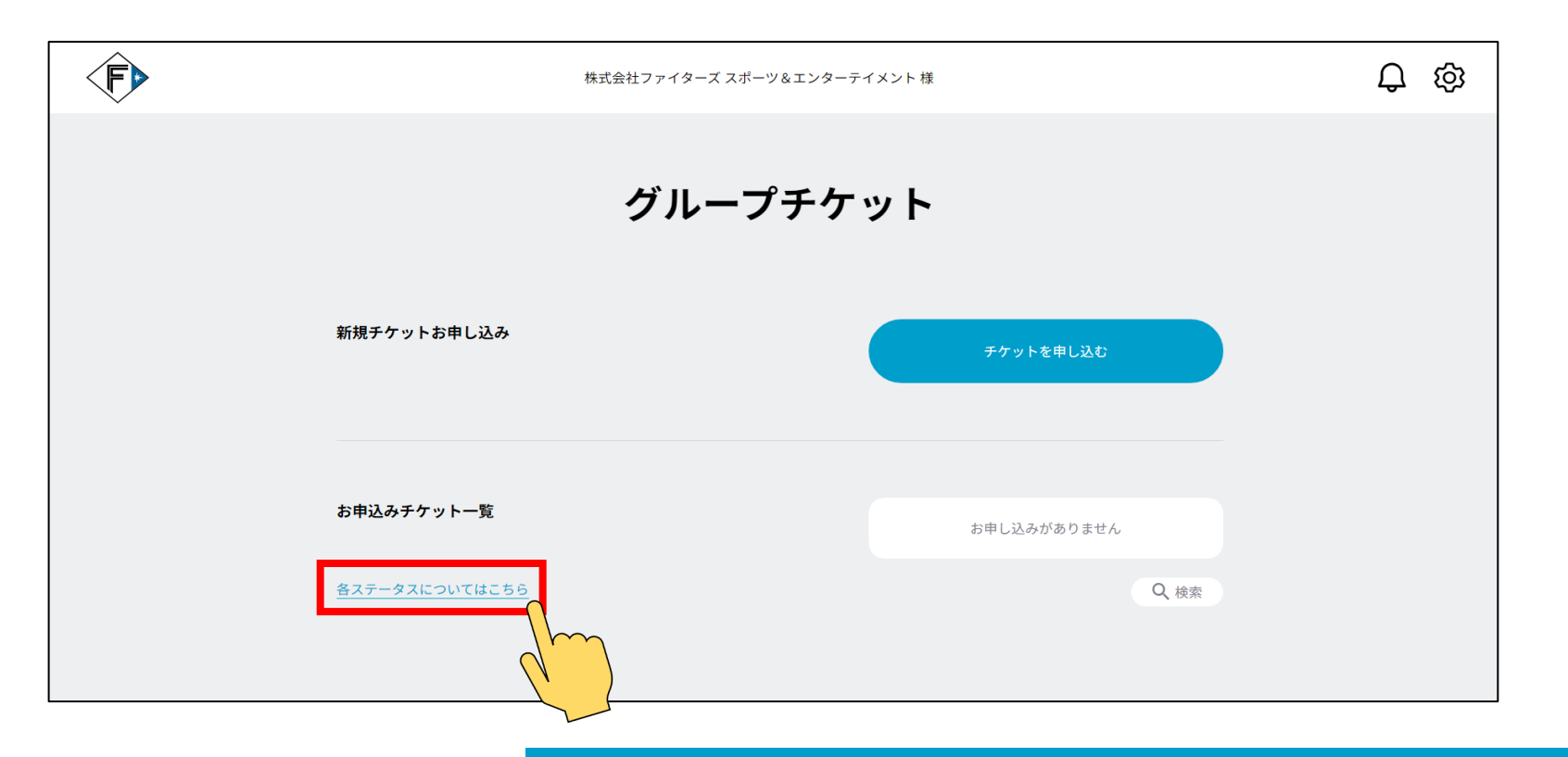

# 【各ステータスについてはこちら】をクリック →表示されるステータスの説明が確認できます

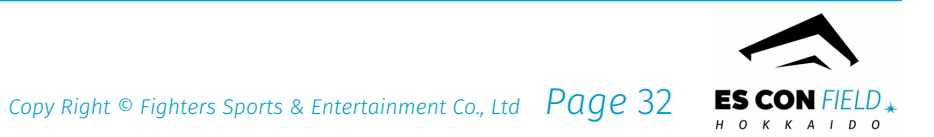

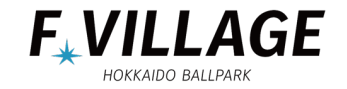

| ステータス名  | 内容説明                                                             |
|---------|------------------------------------------------------------------|
| 申込受付済   | お客様からのお申込み・変更を受け付けた状態です。<br>※このステータス時点では、チケットの確保を確約するものではございません。 |
| チケット確保済 | お申込み内容のチケットを確保できている状態です。                                         |
| 申込内容確定済 | お申込み内容の確定申請がされている状態です。<br>※このステータス時点では、チケットの確保を確約するものではございません。   |
| 予約確定    | お申込み内容が確定されている状態です。                                              |
| 請求書発行済  | 請求書が発行されている状態です。                                                 |
| 入金確認済   | 入金がファイターズ側で確認できている状態です。                                          |
| チケット発送済 | チケット発送済の状態です。                                                    |

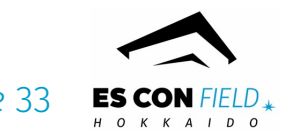

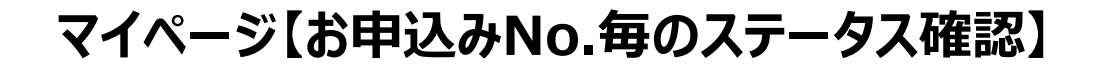

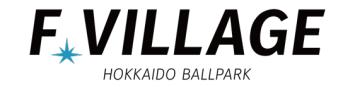

ES CON FIELD,

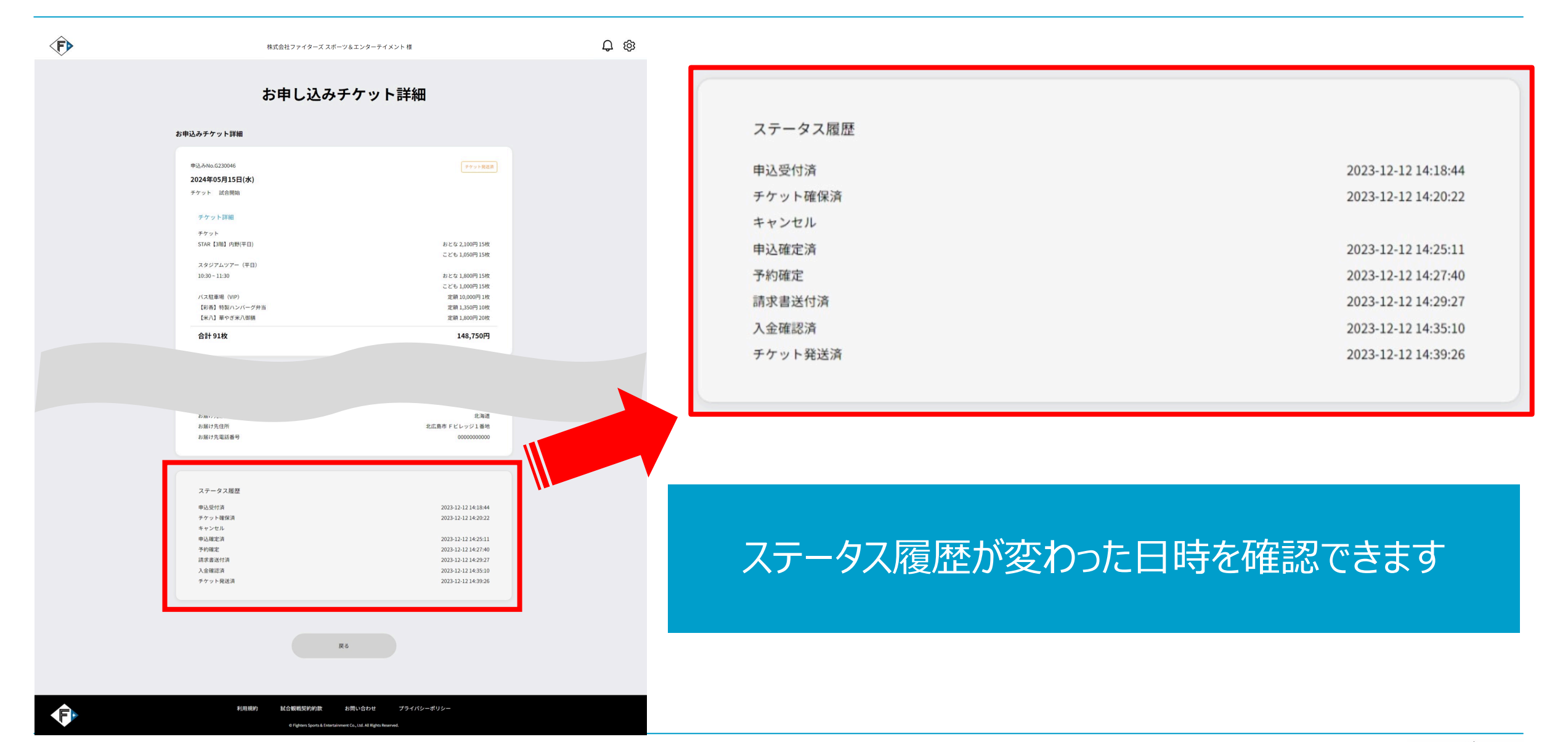

マイページ【請求書の確認方法-①】

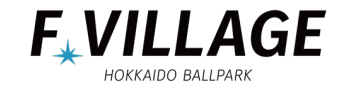

ES CON FIELD \*

|                                                                                              | 株式会社ファイターズ スポーツ&エンターテイメント 様                                                                      |              |                  |
|----------------------------------------------------------------------------------------------|--------------------------------------------------------------------------------------------------|--------------|------------------|
|                                                                                              | 新規チケットお申し込み                                                                                      | チケットを申し込む    |                  |
|                                                                                              | <b>お申込みチケット一覧</b><br>各ステータスについてはこちら<br>申込みNo.G230046                                             | Q. 検索        |                  |
| エクシスト     ジェージェー       デケット     試合開始       団体名     グループチケット       確定期限     2024年04月17日(水) 23 | エクジェーマンジェー     ゴム       チケット     試合開始       団体名     グループチケット       確定期限     2024年04月17日(水) 23:59 | ステータスが<br>申込 | 諸求書発行済の<br>内容を選択 |
|                                                                                              |                                                                                                  |              |                  |

### マイページ【請求書の確認方法-②】

| F           | 株式会社ファイ                                                                                                    | ターズ スポーツ&エンターテイメント 様                                                                                                    | <b>Д</b> 🕸                 | 請支書 約日                                                                                                    |
|-------------|----------------------------------------------------------------------------------------------------|----------------------------------------------------------------------------------------------------|----------------------------|----------------------------------------------------------------------------------------------------|
| お申し込みチケット詳細 |                                                                                                    | ▶チケット詳細                                                                                                    |                            | 在鉄番号:17430001079524<br>株式会社ファイターズスボーツ&エンターデオネタ<br>様<br>平061-1116 本馬道主広島市Fビレッジ(著名<br>FL. 5570-005-388<br>毎歳お引き立てにあずかり、ありがとうございます。下記の通りご数求申し上げます。<br>お振行振号<br>加速振 |
|             | <ul> <li>申込みNo.6230046</li> <li>2024年05月15日(水)</li> <li>チケット 試合開始</li> <li>チケット 試合開始</li> <li>チケット</li> <li>STAR 【3陽】内野(平日)</li> <li>スタジアムツアー(平日)</li> <li>10:30~11:30</li> <li>バス駐車場(VIP)</li> <li>【彩香】特裂ハンバーグ弁当</li> <li>【米八】華やぎ米八御膳</li> </ul> | チケット発送剤<br>おとな 2,100円 15枚<br>こども 1,050円 15枚<br>こども 1,000円 15枚<br>ごだも 1,000円 15枚<br>定額 1,350円 10枚<br>定額 1,350円 10枚<br>定額 1,800円 20枚 | マたらた                       |                                                                                                    |
|             | 合計 91枚<br>請求書<br>1.チケット                                                                                                    | 148,750円                                                                                                    | こうりを<br>存<br>※お申し辺<br>複数枚発 | 度が、9 ると詞うく音か<br>電認できます<br>ふ内容によって請求書が<br>終行される場合があります                                                                                                    |

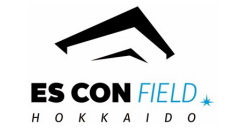

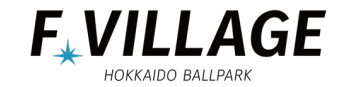

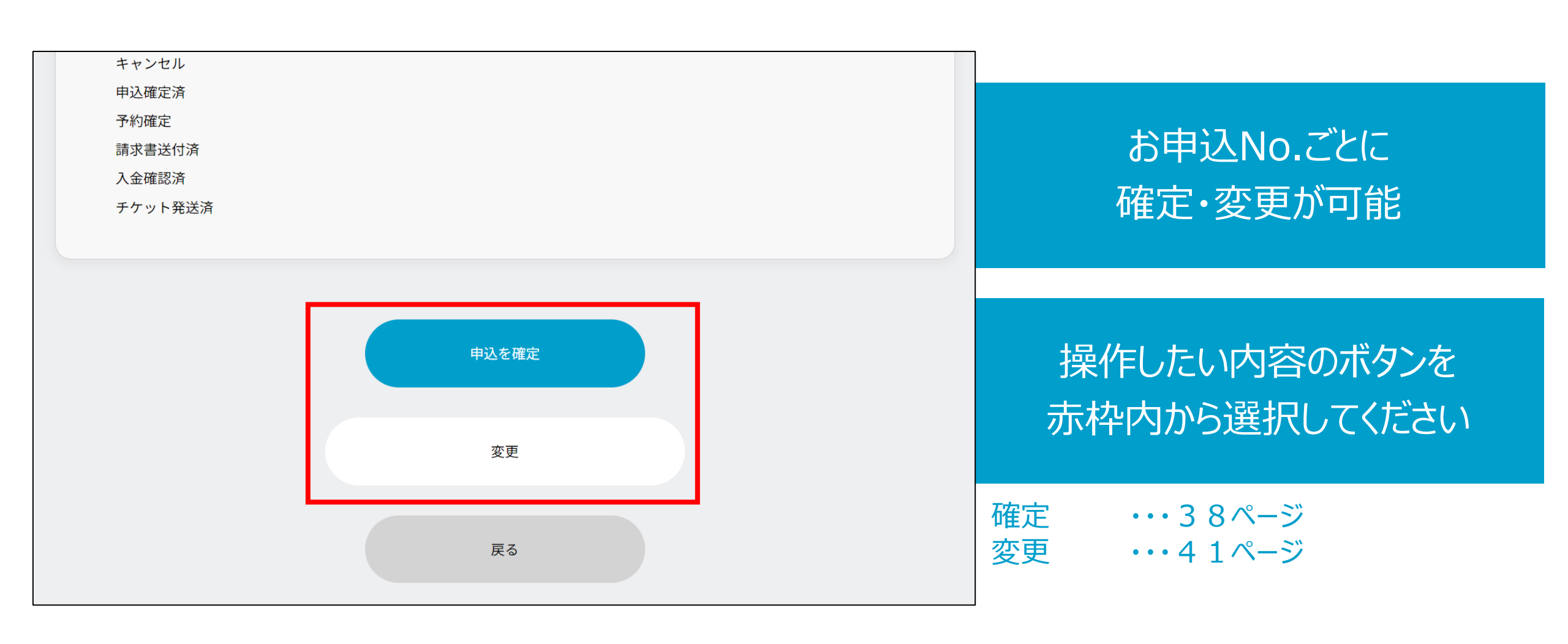

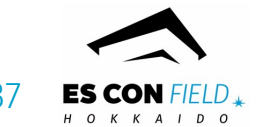

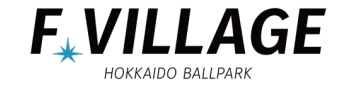

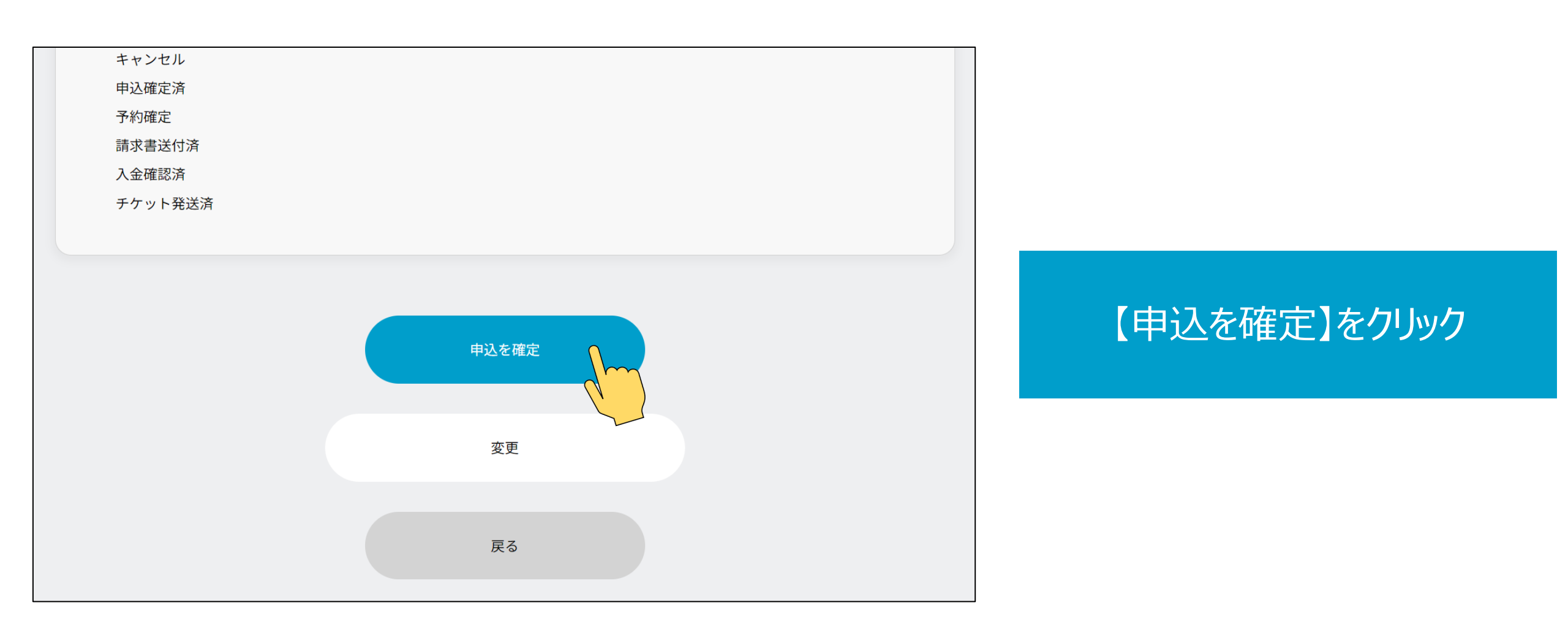

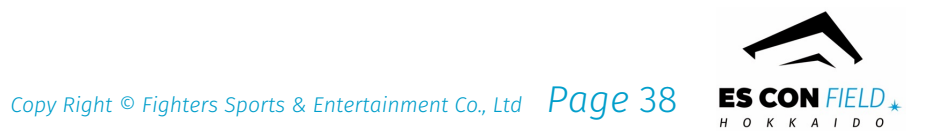

### マイページ【確定方法-②】

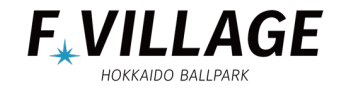

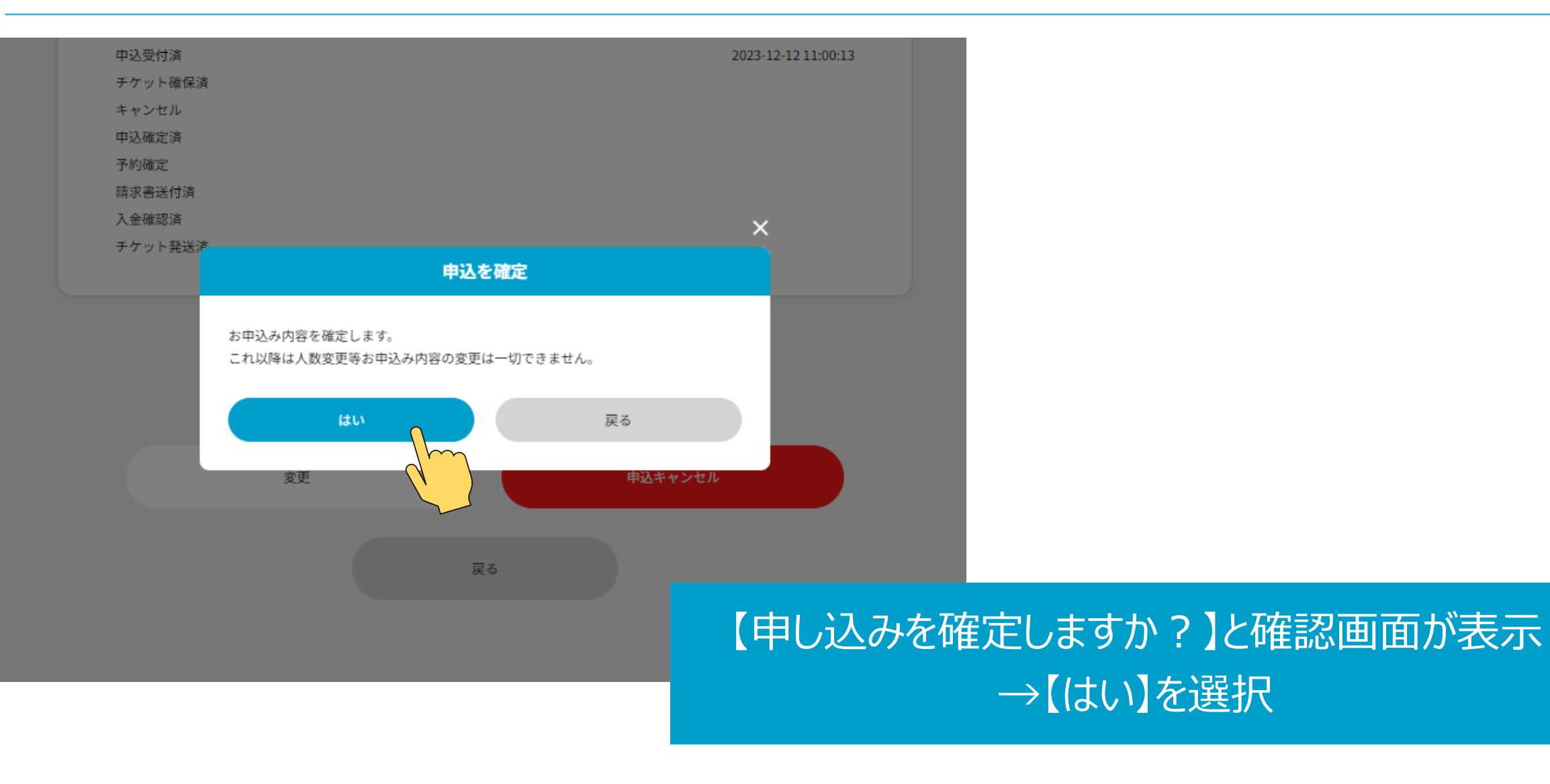

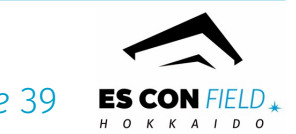

マイページ【確定方法-③】

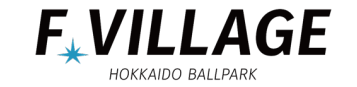

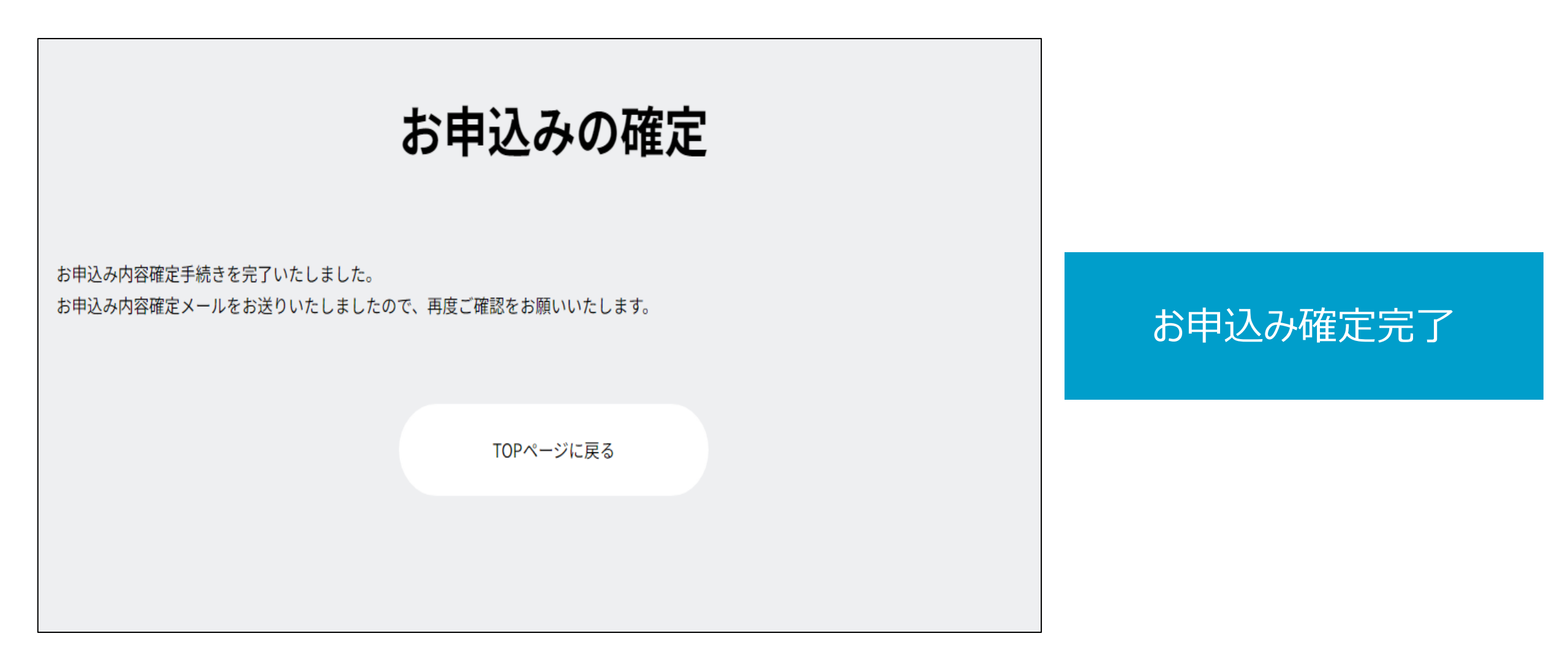

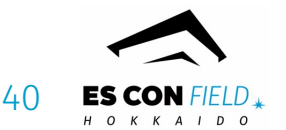

マイページ【変更方法ー①】

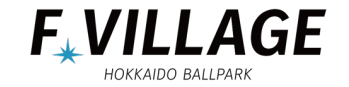

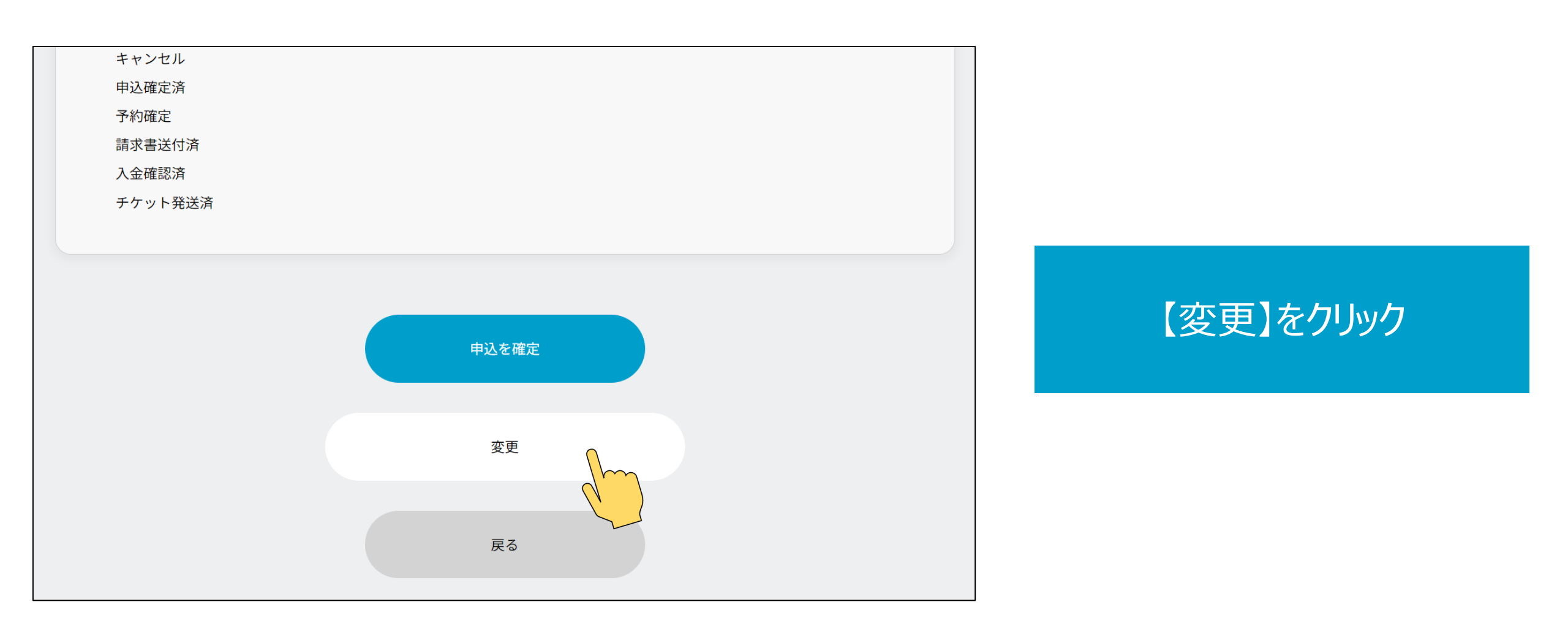

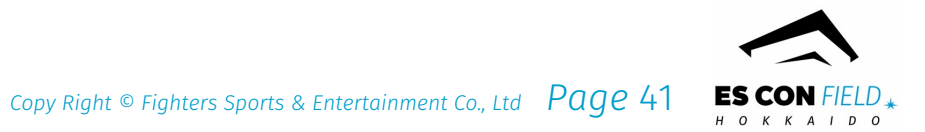

マイページ【変更方法ー②】

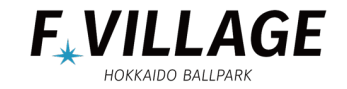

| お申込みチ                                                       |        | 3U                                       |                            |
|-------------------------------------------------------------|--------|------------------------------------------|----------------------------|
| 申込みNo.A230001<br>2024年4月02日(火)<br>チケット 試合開始<br>確認期限<br>取消期限 |        | ₩3.要任第<br>3月19日(火)23:59<br>3月05日(火)23:59 | 人数の変更・オプションの追加や            |
| 商材名<br>FIELD [1陽] 内野(平日)                                    | ~      |                                          | 請氷書宛名・団体情報・お庙け先情報<br>変更が可能 |
| 価格                                                          | 申込业    |                                          |                            |
| 定額(4,500円)                                                  | $\sim$ | 10                                       | ※備考への追記も可能                 |
| ●お申込み人数から構築5名まで変更可能です<br>+ 辺び                               | 176    |                                          |                            |

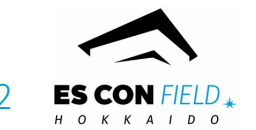

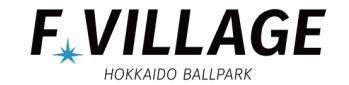

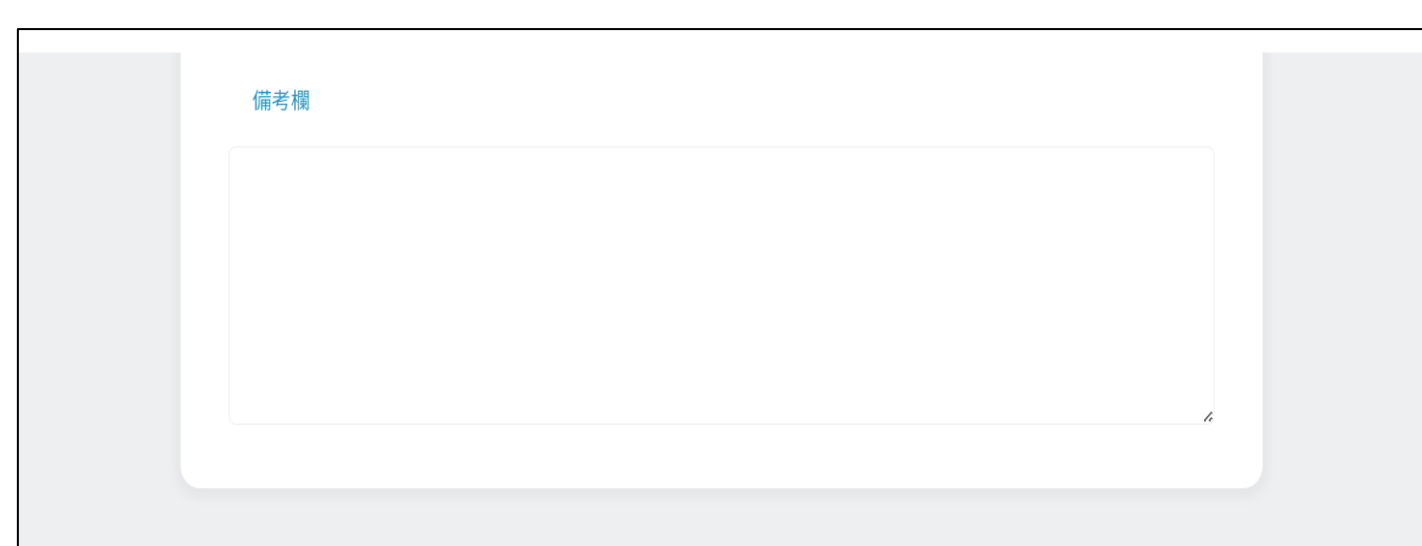

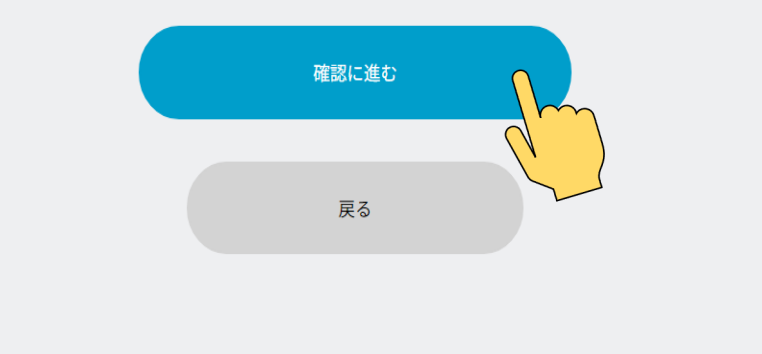

# 変更後、画面下へスクロールしていくと 【確認に進む】をクリック

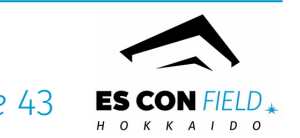

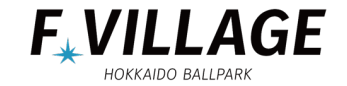

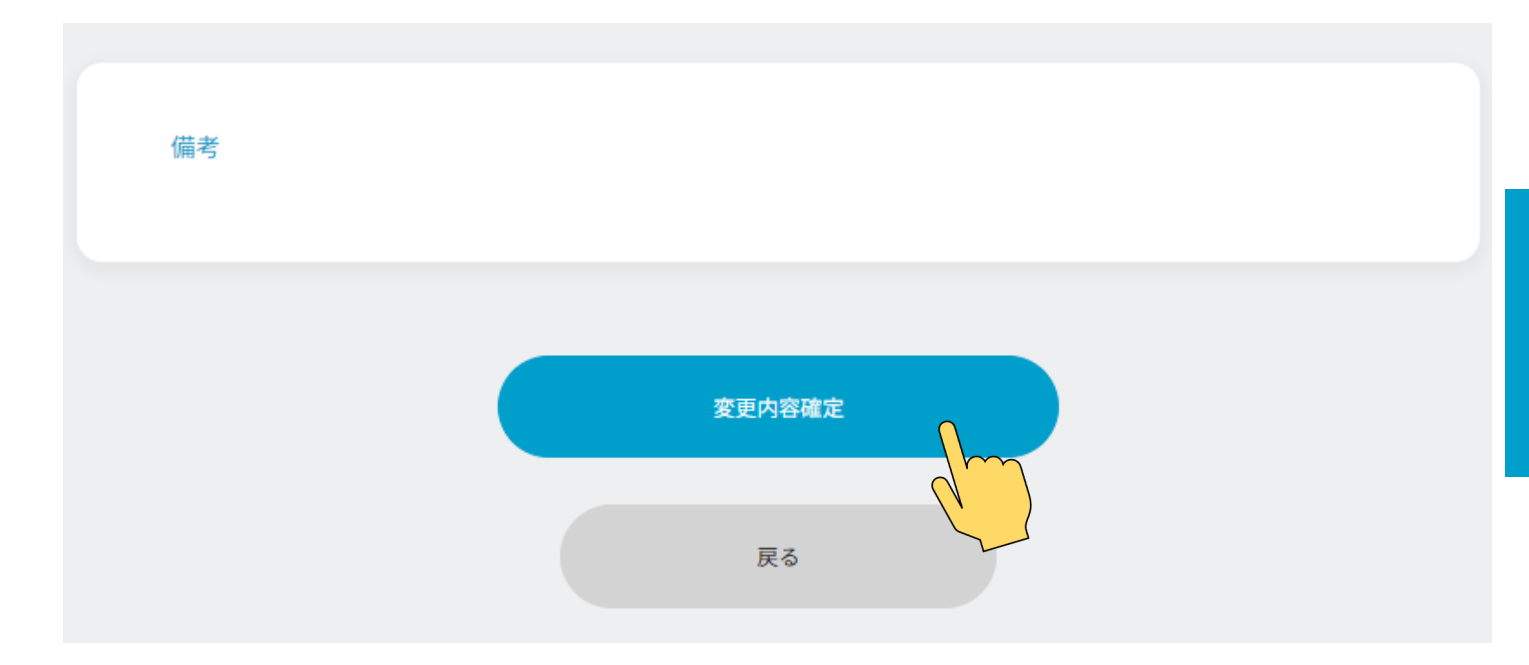

# 変更した内容を確認できたら 【変更内容確定】をクリック

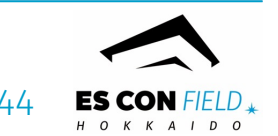

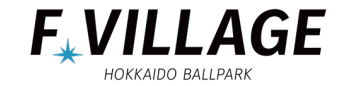

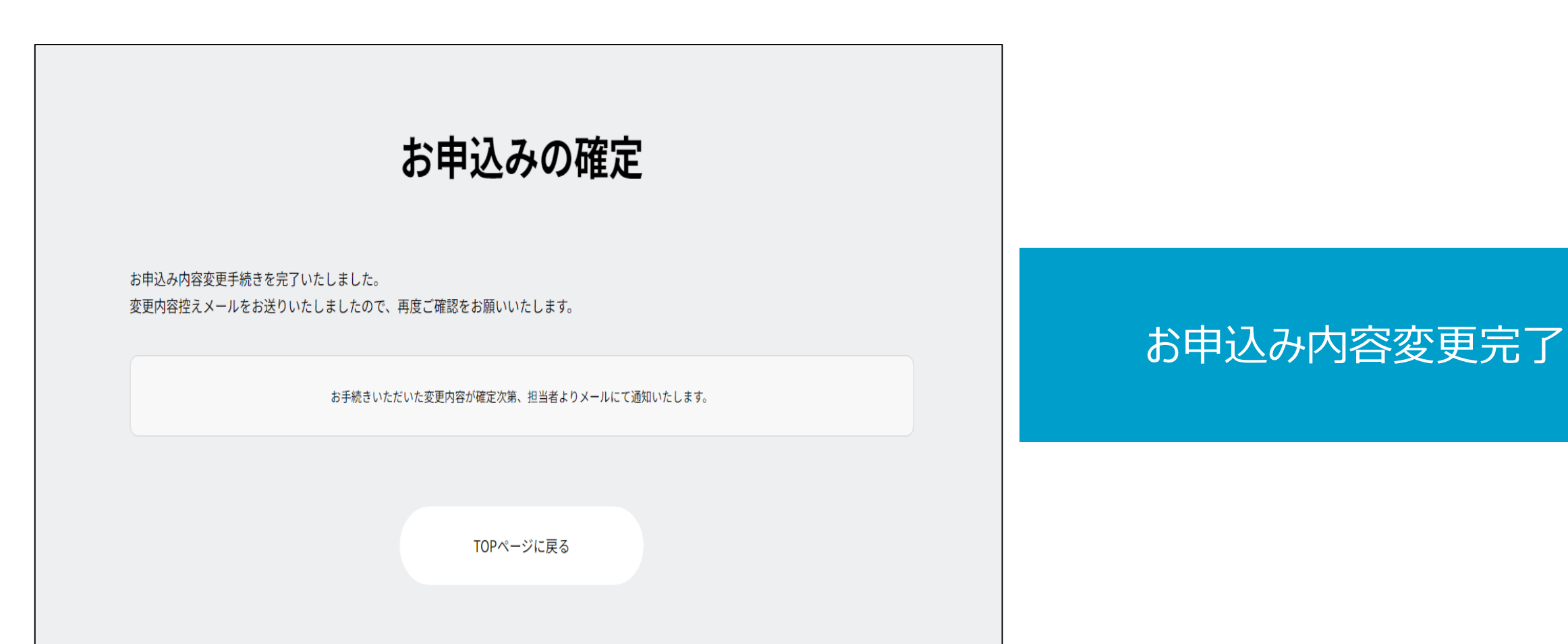

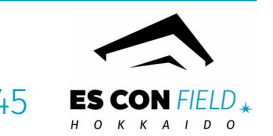

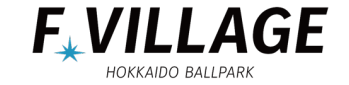

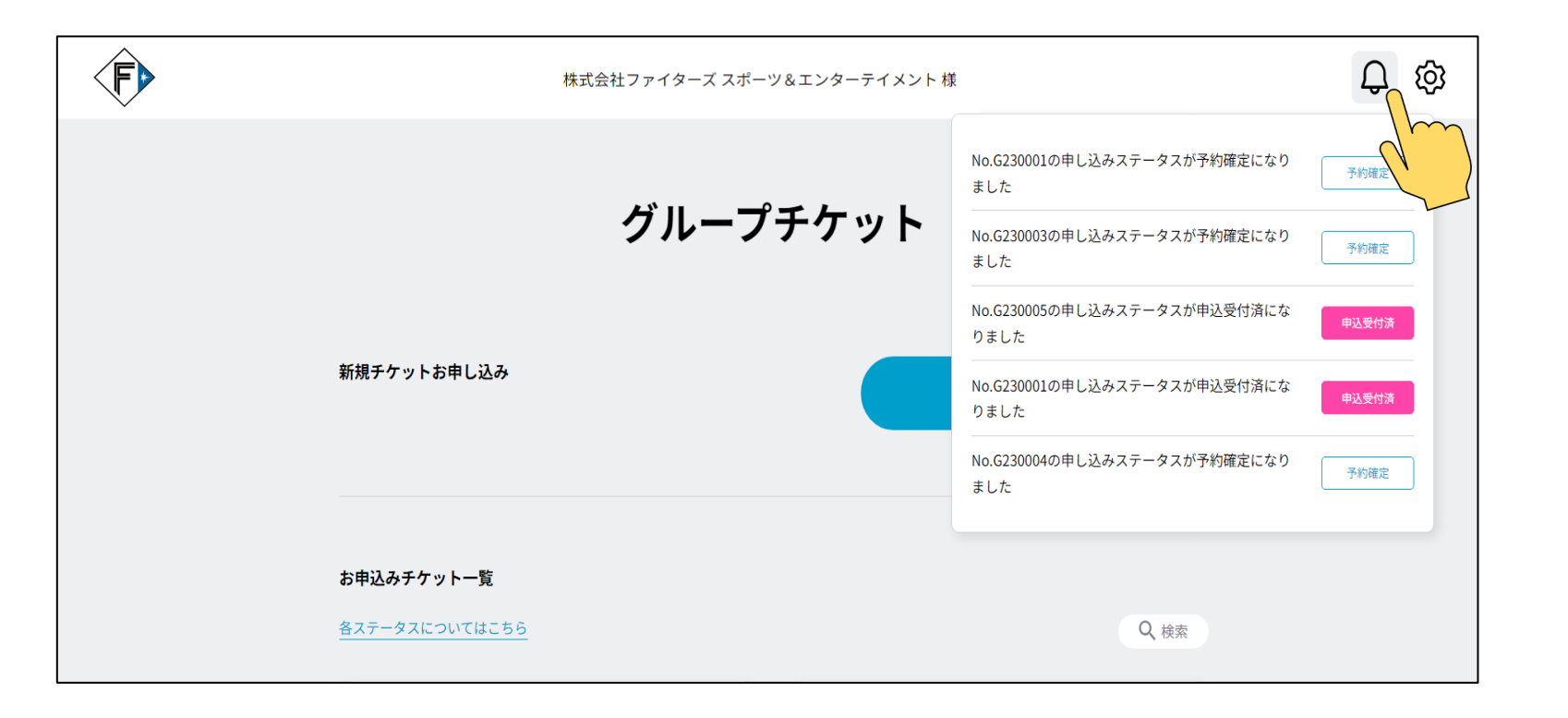

# 通知(ベルアイコン)をクリック →ステータスが変更されたことが上記画像のように表示される

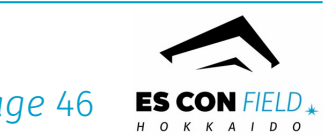

マイページ【球団ロゴ】

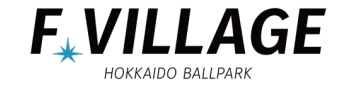

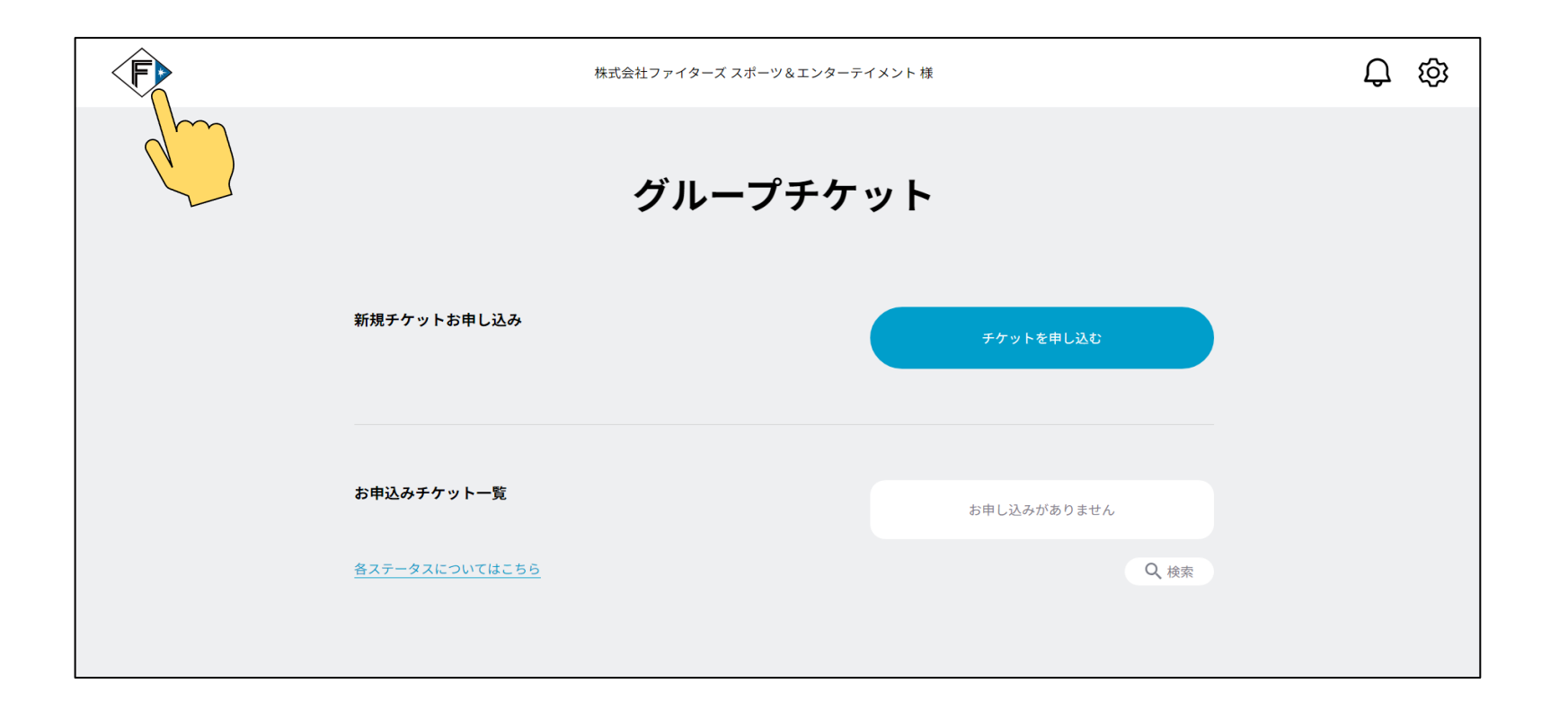

# 球団ロゴ (左上に表示あり) をクリック →マイページへ戻ります

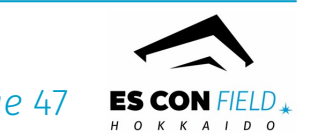

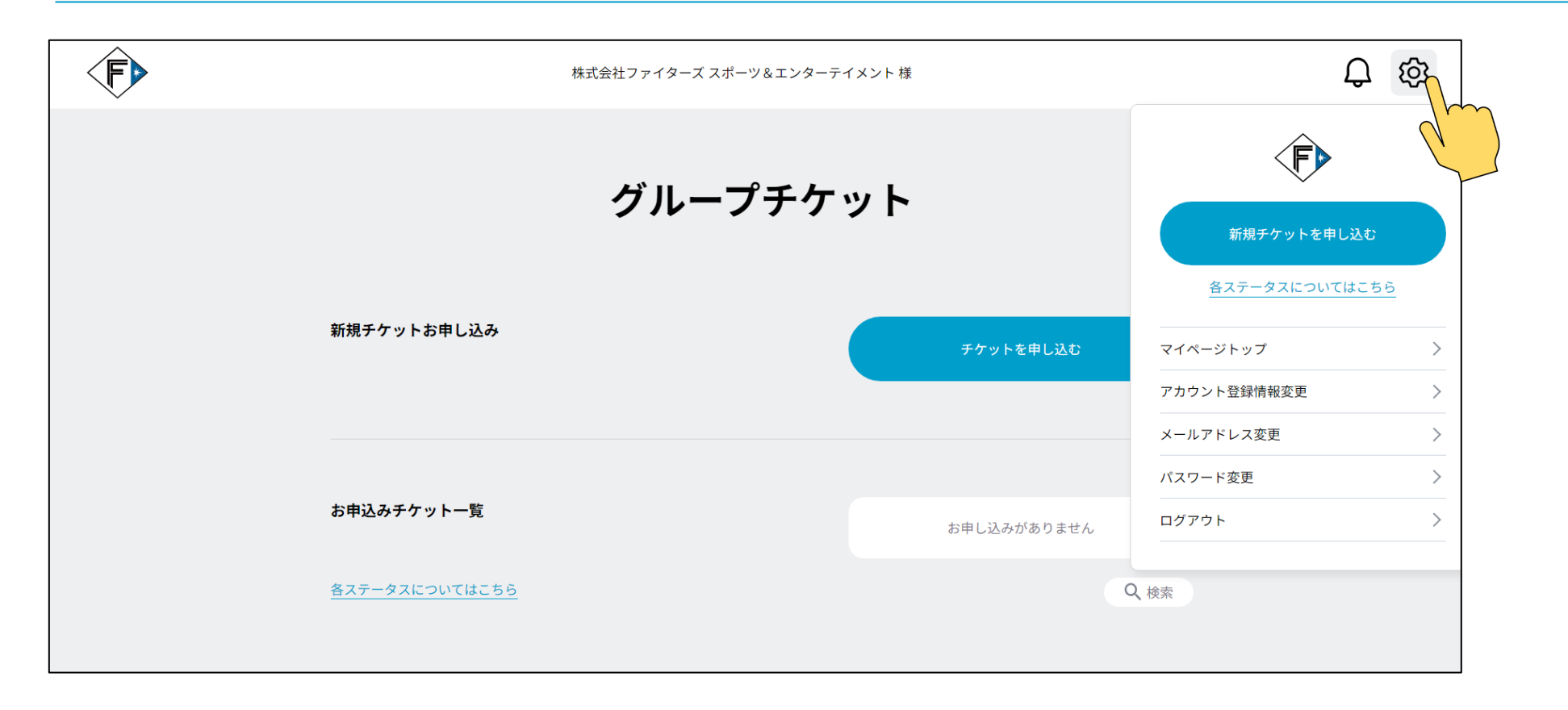

# 設定(歯車アイコン)をクリック →ログアウト等の操作が可能

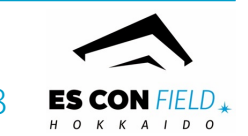